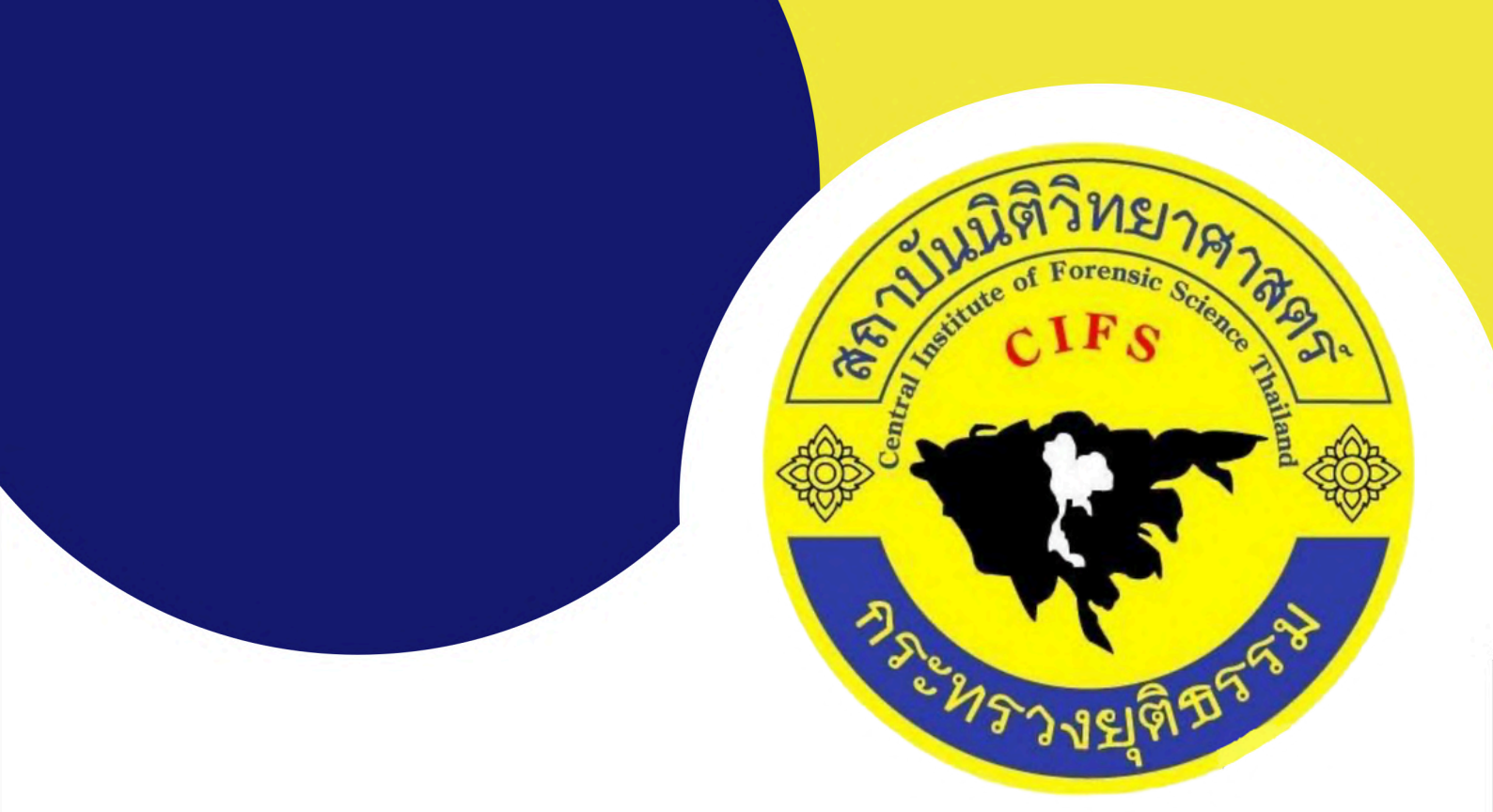

# คู่มือการส่งวัตถุพยานตรวจพิสูจน์ สำหรับหน่วยงานภาครัฐ

กลุ่มบริหารจัดการวัตถุพยาน โทร : 062 323 9000 Line ID : emccifs

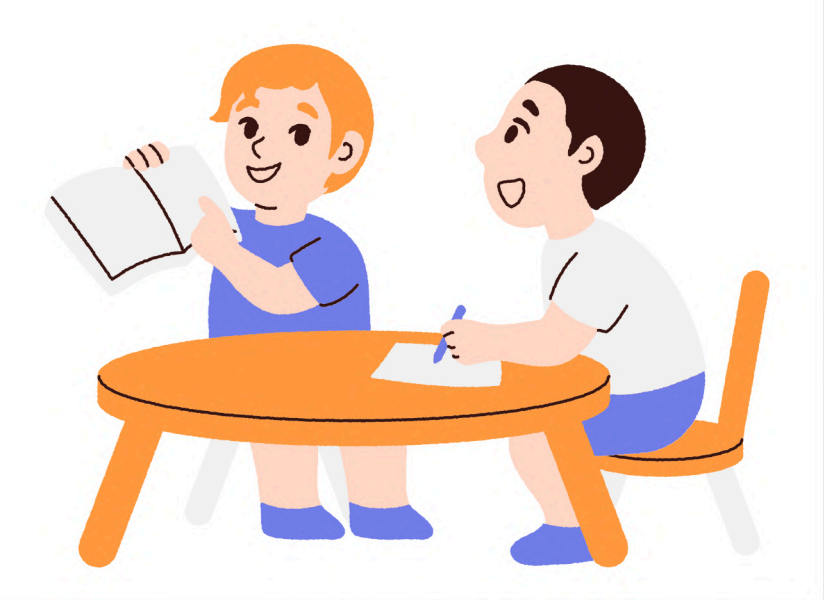

## สารบัญ

|                                                           | หน้า  |
|-----------------------------------------------------------|-------|
| การเลือกใช้หีบห่อบรรจุวัตถุพยานประเภทต่างๆ                | 1-2   |
| การเขียนรายละเอียดวัตถุพยาน                               | 3     |
| ตัวอย่างการเขียนรายละเอียดบนหีบห่อวัตถุพยาน               | 4     |
| การสมัครใช้งาน E- One Stop Service                        | 5 -10 |
| ขั้นตอนการส่งวัตถุพยาน<br>ในระบบ E-One Stop Service       | 11-28 |
| ช่องทางการนำส่งวัตถุพยาน                                  | 29    |
| การติดตามสถานะการตรวจพิสูจน์<br>ในระบบ E-ONE STOP SERVICE | 30-32 |
| การรับรายงานผลการตรวจพิสูจน์<br>ในระบบ E-ONE STOP SERVICE | 33-36 |

## การเลือกใช้หีบห่อบรรจุวัตถุพยานประเภทต่างๆ

้หีบห่อประเภทกระดาษเหมาะกับการบรรจุวัตถุพยาน ที่ประสงค์จะตรวจหารูปแบบสารพันธุกรรม (DNA)

#### ประเภทกล่องกระดาษ

#### เหมาะกับ

Y

Y

01

- วัตถุพยานประเภทอาวุธ และของมีคม เช่น ปืน, ซองกระสุนปืน, ท่อนไม้, มีด, เหล็กแหลม เป็นต้น
- วัตถุพยานที่ต้องการตรวจหารอยลายนิ้วมือแฝง ต้องใช้เคเบิลไทร์ หรือสายรัดยึดวัตถุพยานไว้กับกล่อง

02.

#### ประเภทซองกระดาษ

#### เหมาะกับ

- วัตถุพยานประเภท คราบเลือด, คราบอสุจิ, สำลีพันปลายไม้เช็ดจากเยื่อบุกระพุ้งแก้ม เป็นต้น
- วัตถุพยานขนาดเล็กที่ต้องการตรวจหา DNA เช่น ก้นบุหรี่, เส้นผม เป็นต้น

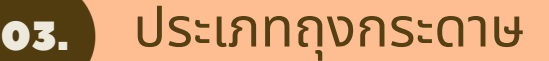

#### เหมาะกับ

- วัตถุพยานประเภท เสื้อผ้า, เครื่องนุ่งห่ม เป็นต้น
- วัตถุพยานทั่วไปที่มีน้ำหนักเบาและแห้ง

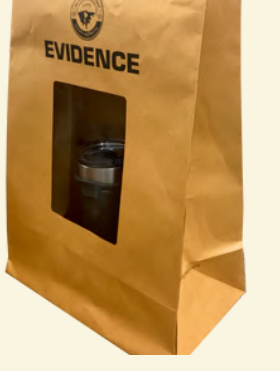

#### 04.

#### ประเภทซองเอกสาร

#### เหมาะกับ

 วัตถุพยานประเภทเอกสารที่ต้องการตรวจเปรียบเทียบ ลายมือชื่อ ลายมือเขียน เช่น พินัยกรรม เป็นต้น

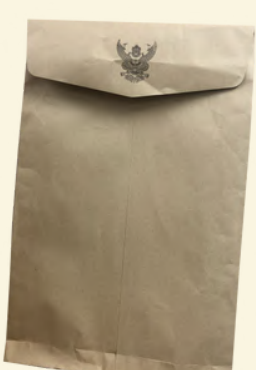

## การเลือกใช้หีบห่อบรรจุวัตถุพยานประเภทต่างๆ

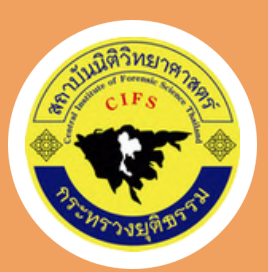

## 05. ประเภทซองพลาสติก

#### เหมาะกับ

Y

Y

- วัตถุพยานที่ต้องการตรวจเปรียบเทียบ ลายนิ้วมือ ฝ่ามือ และฝ่าเท้าแฝง เช่น แผ่นเก็บลายนิ้วมือ ฝ่ามือ และฝ่าเท้าแฝง, แผ่นพิมพ์ลายนิ้วมือ 10 นิ้ว, จดหมาย เป็นต้น
- วัตถุพยานประเภทกระสุนปืน หรือปลอกกระสุนปืน (ทั้งนี้ ปลอกกระสุนปืนควรแยก 1 ปลอก ต่อ 1 ซอง เพื่อป้องกันการเกิด รอยครูดที่เกิดจากวัตถุพยานเสียดสีกันเองในภายหลัง) โดยเลือกใช้ขนาด ตามความเหมาะสม

## ประเภทกระป๋องโลหะ

#### เหมาะกับ

06.

 วัตถุพยานประเภทดิน ชิ้นส่วนที่ถูกเผาไหม้ ชิ้นส่วนที่ถูกระเบิด ชิ้นส่วนที่มีคราบน้ำมัน หรือไอระเหย เพื่อป้องกันการระเหย ขณะนำส่งห้องปฏิบัติการ

## •7. ประเภทขวดแก้วขนาดเล็ก

#### เหมาะกับ

- วัตถุพยานประเภทของเหลว เช่น น้ำ, เครื่องดื่ม, สารเคมีกัดกร่อน, กรด, น้ำยาล้างห้องน้ำ เป็นต้น
- เมื่อเก็บของเหลวใส่ขวดแล้วต้องปิดฝาให้สนิท แล้วใช้พาราฟิล์ม พันรอบปากขวด เพื่อป้องกันของเหลวรั่วไหล

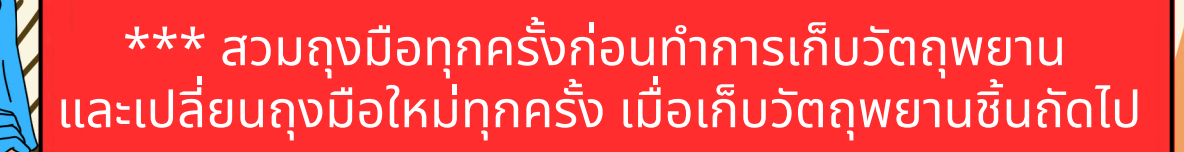

## การเขียนรายละเอียดบนหีบห่อวัตถุพยาน

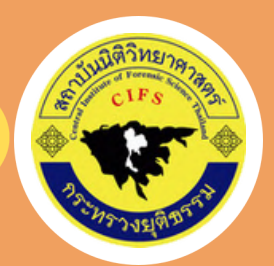

## ด้านหน้า

| หน่วยงาน | สถานีตำระ  | วจภูธรปากเกร็ดจังห | วัดนนทบุรี | <br>••••• |
|----------|------------|--------------------|------------|-----------|
| ลักษณะขอ | งวัตถุพยาเ | ่ปลอกกระสุนปืน     |            | <br>      |
| จำนวน    | 1 ปลอก     |                    |            |           |
|          |            | -                  |            | <br>      |

้ชื่อผู้เก็บ ...ร.ต.อ.ธนาภัค....นามสกุล.....วันที่เก็บ......7..มิ.ย..2567.....

ด้านหลัง

#### ผู้เก็บวัตถุพยานจะต้อง **ลงชื่อและวันที่กำกับการปิดผนึก** โดยเขียน **"คร่อม"** บนเทปปิดผนึกตามภาพตัวอย่าง

| ในกรณีที่เขียนผิด > แล้วแก้ไขใหม่                                                                  | หรือ | 24172 66 - 20 - 20 - 20 - 20 - 20 - 20 - 20 |
|----------------------------------------------------------------------------------------------------|------|---------------------------------------------|
| หน่วยงาน .สภ.ปากเกร็ด                                                                              | Y    | 🗸 ขีดทับคำผิดด้วยปากกาเพียงเส้นเดียว        |
| ลักษณะของวัตถุพยาน ปลอกกระสุนปืนสีเงิน<br><sub>ธนาภัค</sub> 7 มิ.ย. 2567                           |      | 🔷 ลงชื่อและวันที่กำกับ                      |
| ี่ข้านวน . <del> I ชัน</del> . Iบลอก<br>ชื่อผู้เก็บ <sub>ร.ต.อ.ธนาภัคนามสกุลวันที่เก็บ7 มิ.ย</sub> | J.67 | 🗙 ห้ามลบด้วยน้ำยาลบคำผิดโดยเด็ดขาด          |
|                                                                                                    |      | ////////                                    |

-3-

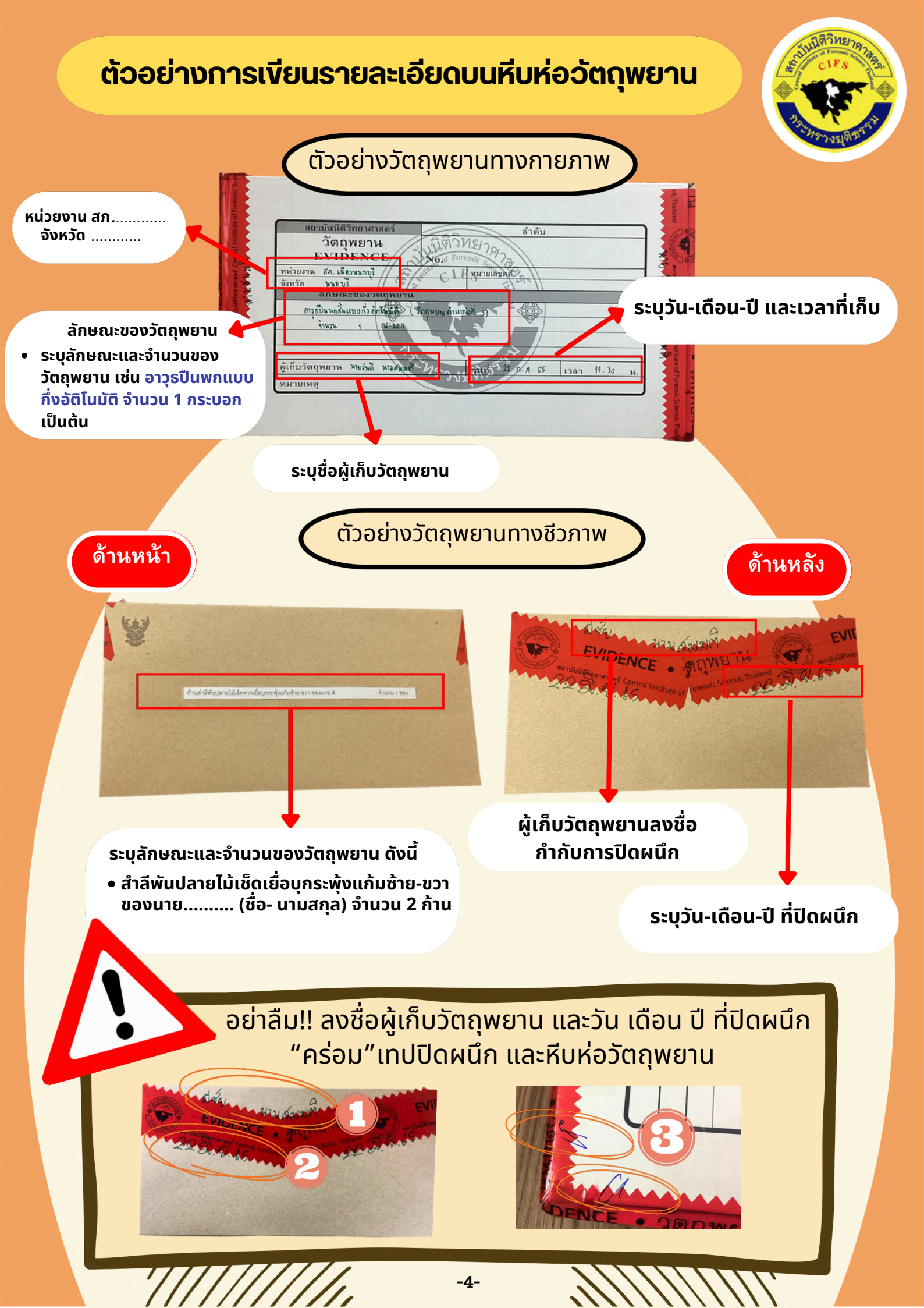

## การสมัครใช้งานระบบ E -One Stop Service

 เปิดเว็บบราวเซอร์ Google Chrome หรือเว็บบราวเซอร์อื่นๆบนหน้าจอ คอมพิวเตอร์ หรือโทรศัพท์มือถือ ใช้ได้ทั้งระบบปฏิบัติการไอโอเอส (iOS) และแอนดรอยด์ (Android) แล้วค้นหาเว็บไซต์ของสถาบันนิติวิทยาศาสตร์ โดยพิมพ์ชื่อ **"สถาบันนิติวิทยาศาสตร์" หรือ "www.cifs.go.th"**

| Nes tab + + - □ ×<br>← → σ • → www.cifs.go.th               |      | Google                                               |
|-------------------------------------------------------------|------|------------------------------------------------------|
| Geogle<br>a search Google or type a URL<br>+<br>Alf detects | หรือ | สถาบันนิติวิทยาศาสตร์ อิ     แสดง Google ใน: English |
|                                                             |      |                                                      |

เมื่อเข้าสู่หน้าเว็บไซต์ของสถาบันนิติวิทยาศาสตร์แล้ว
 ในหมวดหมู่ "บริการหน่วยงานภาครัฐ" คลิกปุ่ม "ส่งวัตถุพยาน"

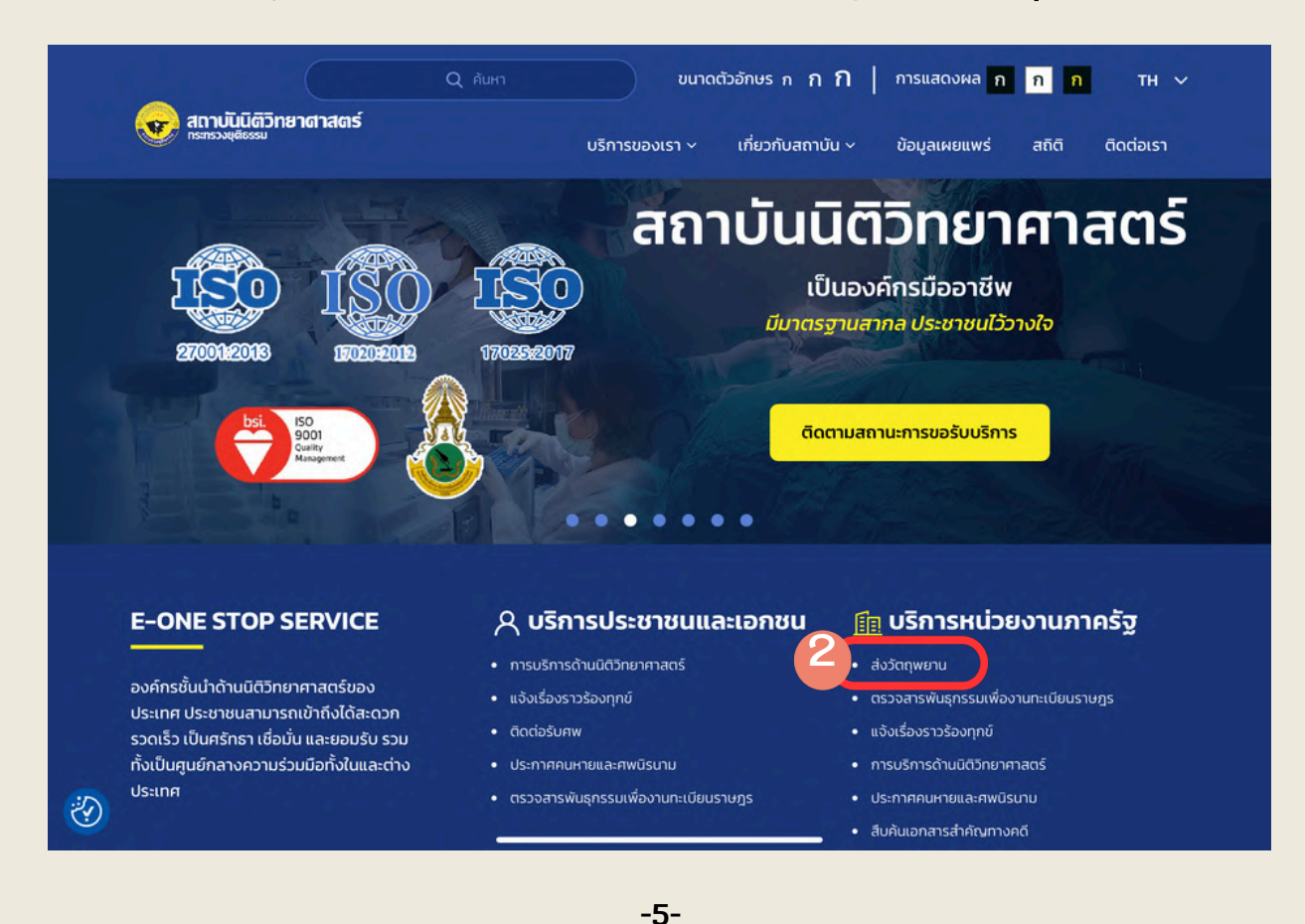

#### 3. คลิกปุ่ม **"ส่งวัตถุพยาน"** และปุ่ม **"ขอรับบริการ"**ตามลำดับ

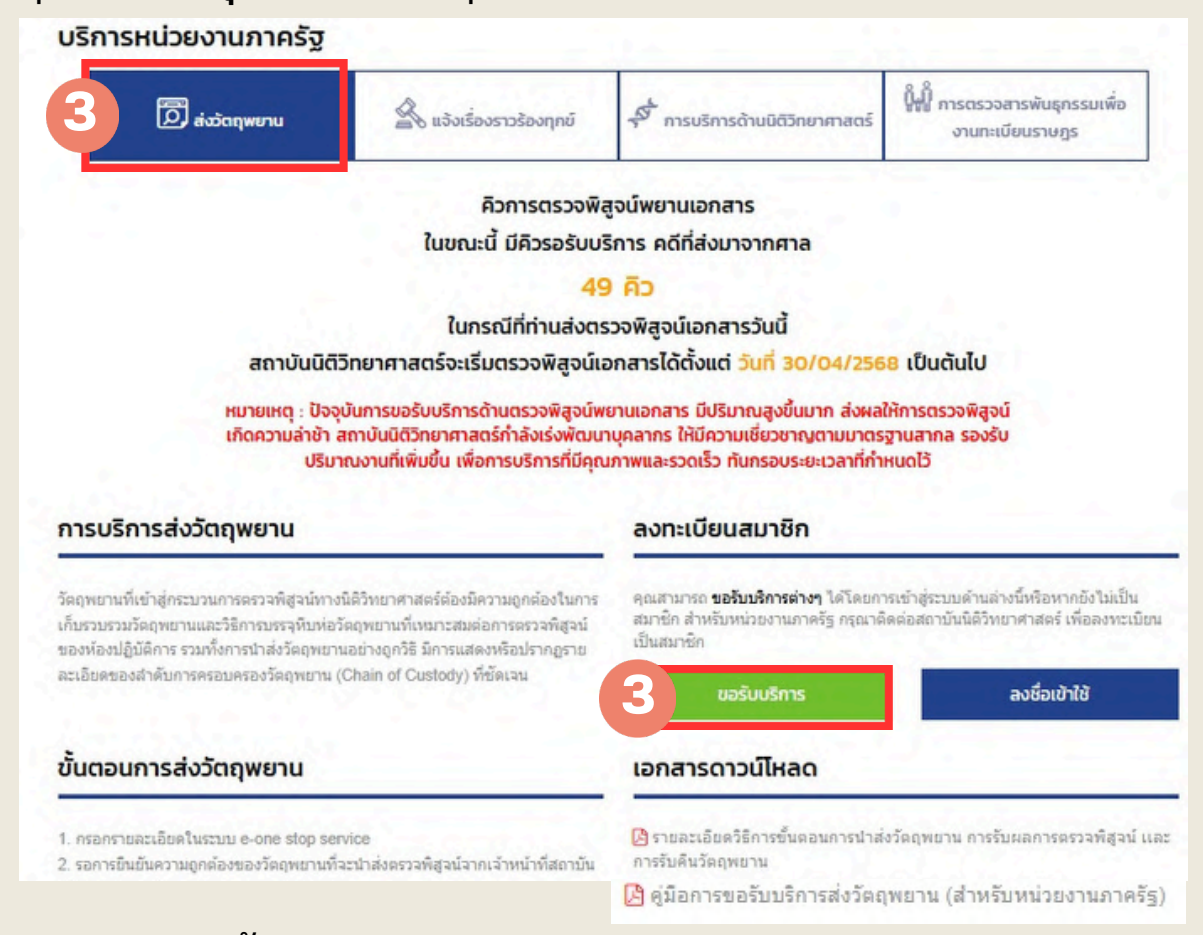

### กรณีใช้งานเป็นครั้งแรกให้ลงทะเบียนสมาชิก โดยเลือก "สำหรับหน่วยงานภาครัฐ กรุณาคลิกที่นี่ "จะปรากฏหน้า "ระบบลงทะเบียนหน่วยงานภาครัฐ"

|             | เข้าสู่ระบบ                   |           | สมัค                          | ารสมาชิก (สำหรับป                     | ระชาชนและเอกชน)               |                                           |
|-------------|-------------------------------|-----------|-------------------------------|---------------------------------------|-------------------------------|-------------------------------------------|
| เข้าสู่ระบ  | บเพื่อขอรับบริการ             | - 53      | ลงทะเบีย                      | นเป็นสมาชิก                           |                               |                                           |
| เลขประจำตั  | ว 13 หลัก / เลขหนังสือเดินทาง | (ID-Card) | ส่าหรับหน่วย                  | ขงานภาครัฐ <u>กรุณาค</u>              | ลิกที่นี่ 4                   |                                           |
| User ID     |                               |           | ส่าหรับประช                   | าชนและเอกชน <u>กรุ</u> ย              | ณาคลิกที่นี่                  |                                           |
| รหัสผ่าน (P | assword)                      |           | ตั้งแต่วันที่ 1               | 7 ก.พ. 2567                           |                               |                                           |
| Passwor     | d                             | Ø         | สถาบันนิติวิท<br>User ID ด้วย | ายาศาสตร์ ปรับระบ<br>ยเลขบัตรประชาชน  | บการเข้าใช้งาน<br>13 หลัก     |                                           |
| PTC2P       | Input captcha                 |           |                               |                                       | คิวการตรวจพิสจน์พยานเอกสาร    |                                           |
|             | ลีมรหัสผ่าน 🛛                 |           |                               | 1.0                                   |                               |                                           |
|             | ลงชื่อเข้าใช้                 |           |                               | บันนิติวิท                            |                               | /2568 ເປັ                                 |
|             |                               |           |                               | ตุ : ปัจจุบัน<br>มล่าช้า สถ<br>ปริมาณ | vvarning:<br>กรุณาเข่าสู่ระบบ | ส่งผลให้การ<br>เมาตรฐานส<br>เาที่กำหนดไว้ |
|             |                               |           | -6-                           | u                                     | ок                            | Annen u 15 anno 16                        |

5. จากนั้นให้ผู้ขอรับบริการลงทะเบียนเป็นสมาชิกโดยกรอกข้อมูลให้ถูกต้องตามขั้นตอน ดังนี้

5.1 ผู้ขอรับบริการ **กรอกเลขบัตรประชาชน** และตั้ง**รหัสผ่าน** หรือ **Password** (ความยาว 8 ตัวขึ้นไป โดยใช้ภาษาอังกฤษ ตัวเลข และสัญลักษณ์ได้) เพื่อเข้าใช้ บริการส่งวัตถุพยาน หรือติดตามสถานะของวัตถุพยาน และรับรายงานผล การตรวจพิสูจน์ได้ในภายหลัง

5.2 กรอกข้อมูลของผู้ขอรับบริการให้ถูกต้องและครบทุกช่อง

| ลงทะเบียนหน่วยงานภาครัฐ                                  |                            |    |
|----------------------------------------------------------|----------------------------|----|
| เลขบัตรประชาชน •<br>เลขบัตรประชาชน                       | 5                          |    |
| รหัสผ่าน (Password) *<br>รหัสผ่านรวมกันอย่างน้อย 8 ตัว Ø | ยืนยันรหัสผ่าน *           |    |
| ข้อมูลผู้ใช้งาน                                          |                            |    |
| คำนำหน้า •<br>- เลือก                                    | ชื่อ *                     |    |
| นามสกุล •                                                | เลขที                      |    |
| HĻ                                                       | ชอย                        |    |
| หมู่บ้าน/อาคาร                                           | ถบน 5.                     | .2 |
| จังหวัด                                                  | อำเภอ/เขต                  |    |
| - เลอก -                                                 | - เลอก - *<br>รหัสไปรษณีย์ |    |
| - เลือก -                                                |                            |    |
|                                                          | โทรศัพท์มือถือ *           |    |
| หมายเลขโทรศัพท์อื่นๆ                                     | อีเมล *                    |    |
|                                                          |                            |    |
| ยืนยันอีเมล *                                            |                            |    |

5.3 คลิกในช่องสี่เหลี่ยมหน้าข้อความ **"ยอมรับเงื่อนไข"** 5.4 คลิกในช่องสี่เหลี่ยมหน้าข้อความ **"ฉันไม่ใช่โปรแกรมอัตโนมัติ"** 5.5 คลิกปุ่ม**"สร้างบัญชีใหม่"**ระบบจะปรากฎหน้า **"ยืนยันตัวตน"**เพื่อให้ ผู้ขอรับบริการนำเลข**"รหัสยืนยันตัวตน"**ที่ระบบส่งเข้าสู่ E-mail ของ ผู้ขอรับบริการมากรอกในช่องสี่เหลี่ยมตามภาพ

| - เลือก -                                                                                                    |                                                                                                    |
|----------------------------------------------------------------------------------------------------|----------------------------------------------------------------------------------------------------|
| ตำแหน่ง *                                                                                                    |                                                                                                    |
|                                                                                                    |                                                                                                    |
| เงื่อนไขข้อตกลงความคุ้มครองข้อมูลส่วนบุคค                                                                                                    | a *                                                                                                    |
| ระหว่างการปรับปรุง)<br>สถาบันผิตวุทยาศาสตร์ กระทรวงยุดี<br>เนื่องจากน โยบายนี้อธิบายถึงวิธีการที่สถาบั<br>เป็ดเผย เป็นตับ เพื่อให้ท่านได้รับทราบถึงน<br>ข้อมูลส่วนบุคคล ดังต่อไปนี้<br>"ข้อมูลส่วนบุคคล" หมายถึง ข้อมูลเกี่ย<br>1. การคุ้มครองข้อมูลส่วนบุคคล<br>1.1. สถาบันเคารพและให้ความสำคัญถึงสิ<br>ว่า ท่านในฐานะฝู้ใช้บริการของสถาบัน หรือเ<br>ยอบรับเงื่อนไข<br>ยอบรับเงื่อนไข<br>ยอบรับเงื่อนไข<br>อี่บุ ถึงไม่ใช่โปรแกรม<br>อัตโนมัติ | เธรรม ("สถาบัน") ขอแนะนำให้ท่านทำความเข้าใจนโยบายคุ้มครองข้อมูลส่วนบุคคล<br>ในปฏิบัติต่อข้อมูลส่วนบุคคลของท่าน เช่น การเก็บรวบรวม การจัดเก็บรักษา การใช้ r<br>โยบายในการคุ้มครองข้อมูลส่วนบุคคลของสถาบัน สถาบันจึงประกาศนโยบายคุ้มคร<br>เวกับบุคคลซึ่งทำให้สามารถระบุตัวตนของท่านได้ ไม่ว่าทางตรงหรือทางอ้อม<br>ทธิในข้อมูลส่วนบุคคลและการคุ้มครองข้อมูลล่วนบุคคลของท่าน และสถาบันตระหนั<br>บริการอื่น ใดของสถาบันด้วยวิธีการธุรกรรมทางอิเล็กทรอบิกส์ ย่อมมีความประสงค์ที่ |

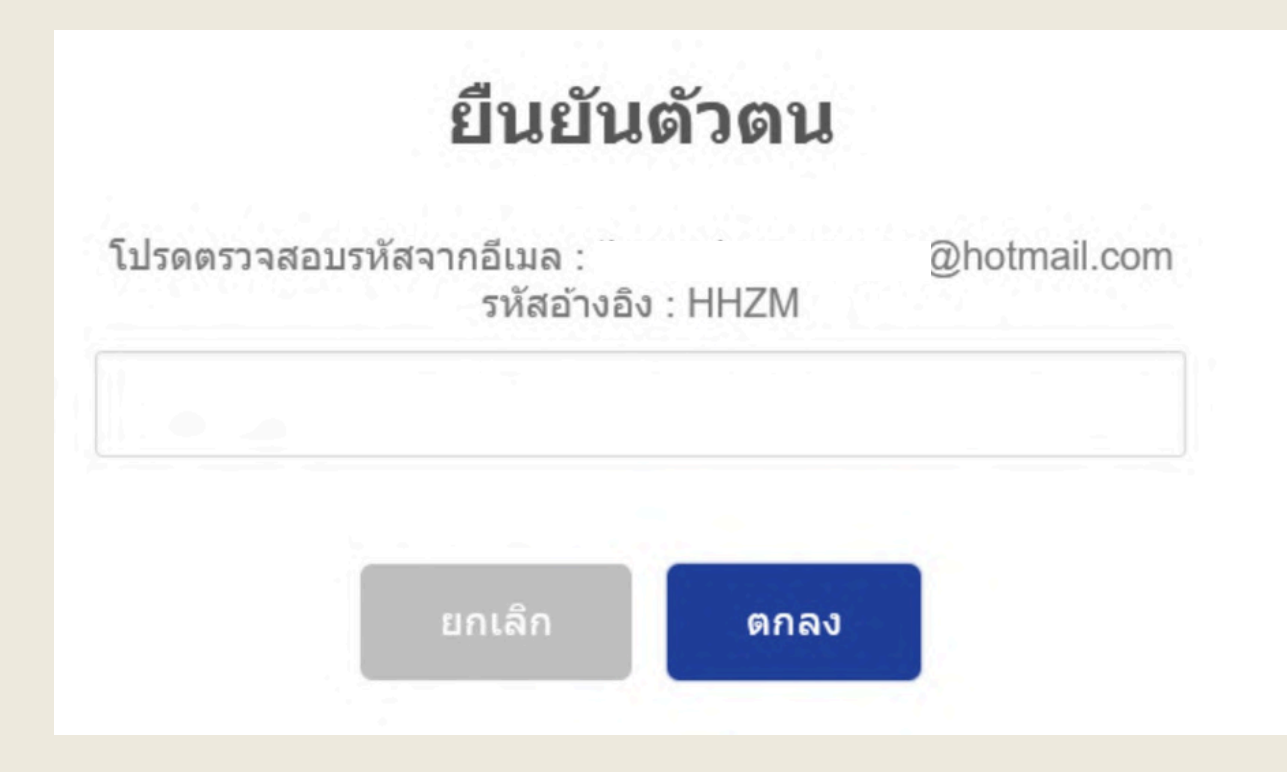

5.6 ผู้ขอรับบริการเปิดดู**"รหัสยืนยันตัวตน"** ที่ระบบส่งเข้าสู่ E-mail ของ ผู้ขอรับบริการได้ ดังนี้

- 5.6.1 เปิด E-mail ของผู้ขอรับบริการ เข้าไปที่หน้ากล่องจดหมายหรือ Inbox
- 5.6.2 เปิดจดหมาย หรือ E-mail ที่สถาบันนิติวิทยาศาสตร์ส่งมา
- 5.6.3 จะพบ **"รหัสยืนยันตัวตน" (Authorization Code)** (ภายในวงกลมสีแดงตามภาพ)

| 5.6.1              |      |                                                                                                    | สถาบันนิติวิทยาศาสตร์<br>ถึง:                                                                                          |
|--------------------|------|----------------------------------------------------------------------------------------------------|----------------------------------------------------------------------------------------------------|
| 😝 กล่องเข้าทั้งหมด | 9482 | สถาบันนิดิวิทยาศาสตร์ 29/5/66<br>รหัสยืนยันด้วตน สถาบันนิดิวิทยาศาสตร์<br>เรียบ/Dear บายณัธพงษ์ เลี่ยนสนาบ |                                                                                                    |
|                    |      | ชื่อผู้ใช้งาน (Username) : nadthapong_20                                                                   | รพลยนยนตวดน ลถาบนนดวทยาคาลดร                                                                                           |
|                    |      | 5.6.2                                                                                                    |                                                                                                    |
|                    |      |                                                                                                    |                                                                                                    |
|                    |      |                                                                                                    | เรียน/Dear, นาย                                                                                                    |
|                    |      |                                                                                                    | ชื่อผู้ใช้งาน (Username) :                                                                                             |
|                    |      |                                                                                                    | รทัสอ้างอิง (Reference Code): BJDC<br>รทัสยืนยันตัวตน (Authorization Code) 095746 5.6.3                                |
|                    |      |                                                                                                    | อีเมลจบับนี้เป็นการส่งโดยระบบอัตโนมัติ กรณาอย่าตอบกลั                                                                  |
|                    |      |                                                                                                    | เติม กรุณาส่งอีเมลมาที่ <u>cifs.it@cifs.mail.go.th</u> หรือติดต่อฝ่                                                    |
|                    |      |                                                                                                    | This is an automated email. Please do not reply. If you question to <u>cifs.it@cifs.mail.go.th</u> or contact customer |
|                    |      |                                                                                                    | ขอแสดงความนับถือ                                                                                                    |
|                    |      |                                                                                                    | Sincerely,                                                                                                    |
|                    |      |                                                                                                    | สถาบันนิติวิทยาศาสตร์                                                                                                  |

5.7 น้ำ "รหัสยืนยันตัวตน" (Authorization Code) มากรอกในช่องสี่เหลี่ยม จากนั้นกดปุ่ม **"ตกลง"** ถือเป็นการเสร็จสิ้นการสมัครเป็นสมาชิกในระบบ E-One Stop Service

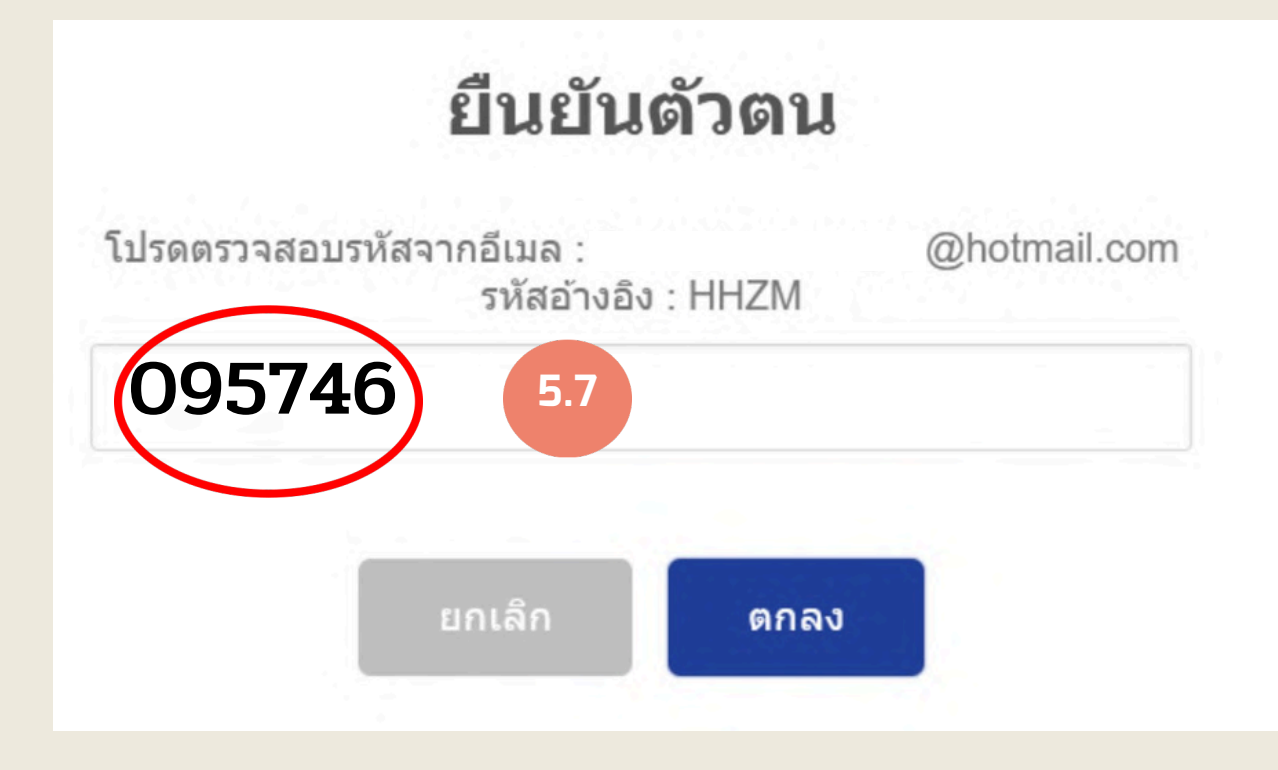

## ขั้นตอนการส่งวัตถุพยานผ่านระบบ E-One Stop Service

1.เข้าเว็บไซต์ของสถาบันนิติวิทยาศาสตร์ "www.cifs.go.th"
 2. คลิกที่ "บริการของเรา" และเลือก "หน่วยงานภาครัฐ"

|                                                                                              | ายาศาสตร                                                                        |                                                                                                    | บริการของเรา ~                   | เกี่ยวกับสถาบัน ~<br>กา                                                                | ข้อมูลเผยแพร่ ส                   | หกิดี ติดต่อเรา                           |
|----------------------------------------------------------------------------------------------|---------------------------------------------------------------------------------|----------------------------------------------------------------------------------------------------|----------------------------------|----------------------------------------------------------------------------------------|-----------------------------------|-------------------------------------------|
| ขอเชิญชวนทุกท                                                                                | ່ານຮ່ວມຕອບແບ                                                                    | บบสอบดาม Online                                                                                       | ประกาณ และเอกก<br>หน่วยงานกาครัฐ | 2                                                                                      |                                   |                                           |
| แบบสำรวจ                                                                                     | ความพึงพล                                                                       | วใจผู้ใช้บริการ                                                                                       | สถาบ้                            | ันนิติวิเ                                                                              | ทยาศ                              | าสตร์                                     |
| ຣະບບ<br>(GD Ca                                                                               | บัญชีข้อมูล:<br>atalog Sm                                                       | กาครัฐ<br>art Plus)                                                                                   | ūu                               | เป็นองค์กร<br>เตรฐานสากล เ                                                             | เมืออาชีพ<br><i>โระชาชนโว</i> ้วา | งใจ                                       |
| ระหว่า<br>ระหว่า<br>เพื่อน่าข้อคิด<br>ให้มีประสิทธิ                                          | เงวันที่ 12 - 30 มีเ<br>เห็นและข้อเสนอแนะไปประ<br>ภาพมากยิ่งขึ้น                | กุนายน 2567<br>:กอบการปรับปรุงการให้บริการ                                                            |                                  | ติดตามสถานะกา                                                                          | เรขอรับบริการ                     |                                           |
|                                                                                              |                                                                                 | o uženejle upu                                                                                        |                                  |                                                                                        |                                   |                                           |
| E-UNE STU<br>องค์กรชั้นป่าด้านนิติวิกษ<br>ประชายนสามารถเข้าถึงไ<br>ครักธา เชื่อนั่น และยอมรั | Р SERVICE<br>กศาสตร์ของประเทศ<br>ฉัสะดวก รวดเร็ว เป็น<br>ม รวมทั้งเป็นศูนย์กลาง | <ul> <li>หารบริการด้านนิติวิทยาศาสตร์</li> <li>แจ้งเรื่องราวร้องทุกข์</li> <li>ติดต่อรับศพ</li> </ul> | และเอกอน                         | <ul> <li>ส่งวัตถุพยาน</li> <li>ดรวจสารพันธุกรร</li> <li>แจ้งเรื่องราวร้องกุ</li> </ul> | รมเพื่องานทะเบียน                 | ทศรฐ<br>สรีสลีคับ สองการสอบอามร่อมูลไมเรี |

จะปรากฏหน้า "บริการหน่วยงานภาครัฐ" คลิกเลือก "ส่งวัตถุพยาน"
 คลิกปุ่ม "ลงชื่อเข้าใช้" จะปรากฏหน้า "เข้าสู่ระบบเพื่อขอรับบริการ"

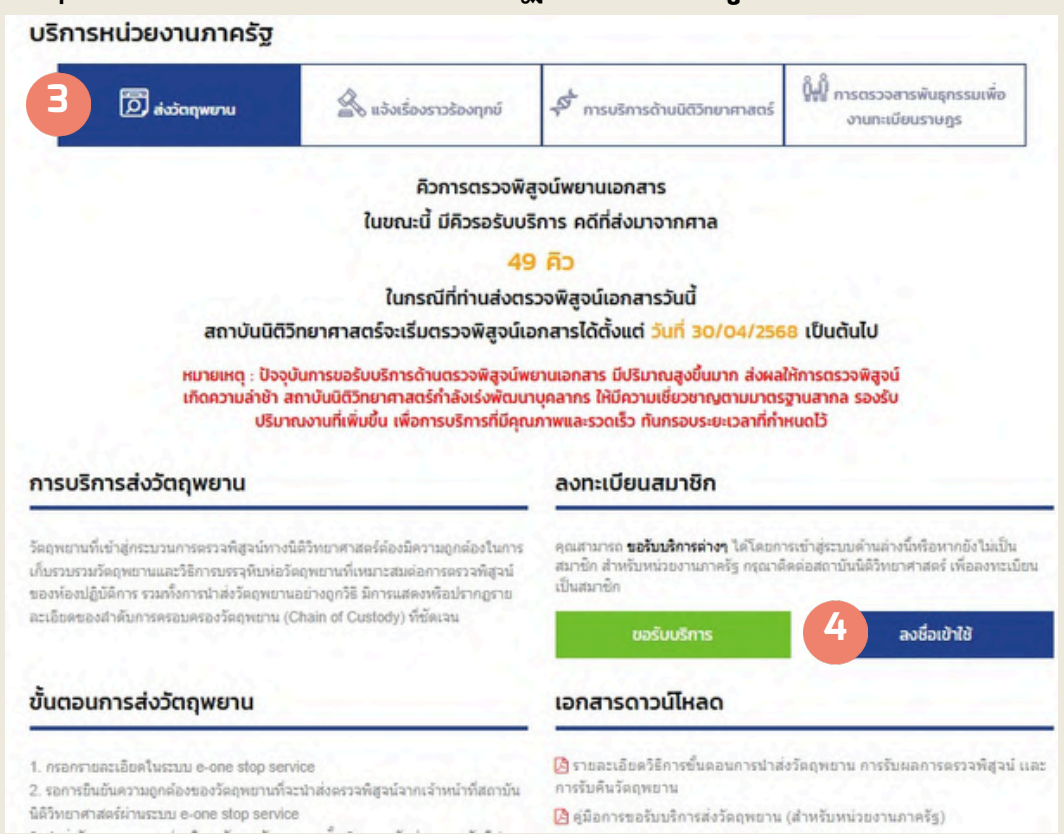

## 5. ผู้ขอรับบริการกรอกเลขบัตรประชาชน รหัสผ่าน หรือ Password (ตามที่ผู้ขอรับบริการเคยตั้งไว้ในขั้นตอนการสมัครเป็นสมาชิก)

## 6. กรอกตัวอักษร และตัวเลขตามที่ปรากฏตรง Input captcha และ คลิกปุ่ม **"ลงชื่อเข้าใช้"**

| เข้าสู่ระบบ                                                                                                    | สมัครสมาชิก (สำหรับประชาชนและเอกชน)                                                                                                    |
|----------------------------------------------------------------------------------------------------|----------------------------------------------------------------------------------------------------|
| เข้าสู่ระบบเพื่อขอรับบริการ                                                                                                    | ลงทะเบียนเป็นสมาชิก                                                                                                    |
| เลขประจำตัว 13 หลัก / เลขหนังสือเดินทาง (ID-Card)<br>เล่ขบัต่ธิประชาชน<br>รหัสผ่าน (Password)<br>ริหัสผ่านรีวุ่มมกันอย่างน้อย 8 ตัว | สำหรับหน่วยงานภาครัฐ <u>กรุณาคลิกที่นี่</u><br>สำหรับประชาชนและเอกชน <u>กรุณาคลิกที่นี่</u><br>ตั้งแต่วันที่ 17 ก.พ. 2567<br>สถาบันนิติวิทยาศาสตร์ ปรับระบบการเข้าใช้งาน<br>User ID ด้วยเลขบัตรประชาชน 13 หลัก |
| V6NBU         Input captcha           ลีบรหัสผ่าน         0           6         ลงชื่อเข้าใช้                                       |                                                                                                    |

## 7. เมื่อเข้าสู่ระบบแล้ว ในหน้าหน่วยงานภาครัฐ คลิกปุ่ม **"ขอรับบริการ"**

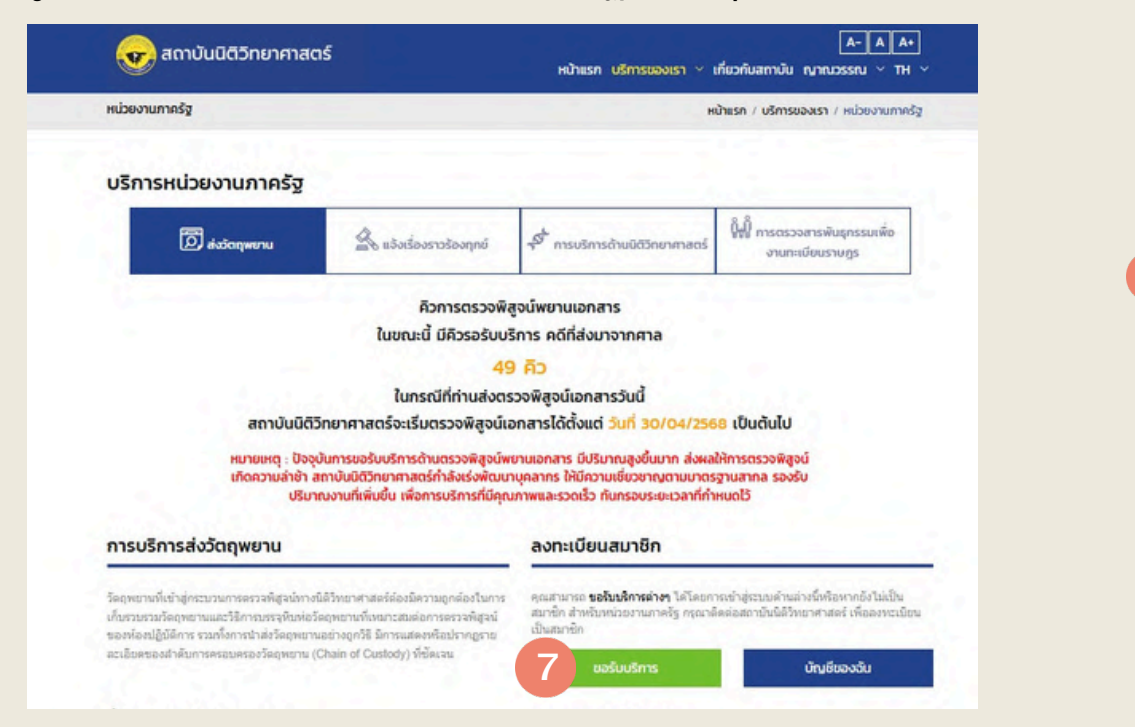

8. ระบบจะแสดงหน้า **"ส่งวัตถุพยาน"** ผู้ขอรับบริการต้องกรอกข้อมูลใน **ส่วนที่ 1 "กรอกข้อมูลเจ้าของคดีและผู้นำส่งวัตถุพยาน"** ให้ครบถ้วน

9. กรอก **"ข้อมูลเจ้าของเรื่อง"** <u>หากเป็นคนเดียวกันกับเจ้าของ User</u> ให้คลิกที่หน้า ข้อความ **"ใช้ข้อมูลของหน่วยงานที่ขอรับบริการ"** ระบบจะดึงข้อมูลของ "หน่วยงานที่ขอรับบริการ" มากรอกให้

10. กรอก **"วัตถุประสงค์"** ดังนี้ **"เพื่อนำส่งวัตถุพยานตรวจพิสูจน์"** 

| We and the transmission of the second              |                                  | TH ~ กลับหน้าแรก                           |
|----------------------------------------------------|----------------------------------|--------------------------------------------|
|                                                    | 8 ส่งวัตถุพยาน                   |                                            |
| 1<br>กรอกข้อมูลเจ้าของคดี<br>และผู้ป่าส่งวัตถุพยาน | ີ 2<br>ເຫັນບ້ອມູລວິດຖຸຫຍານ       | 3<br>เอกสารรายการ /<br>เอกสารมันทึกป้อกวาม |
| หน่วยงานที่ขอรับบริการ                             |                                  | and the                                    |
| รือ - นามสกุล : นาย                                | ວັນກໍແວ້ວ : 20 ມິຄຸນາຍາເ 2586    | ไทรศัพท์มือถือ :                           |
| kua :                                              | หน่วยงาน : สถาบันนิดิวิทยาศาสตร์ | chunulo : -                                |
| ม้อมูลเจ้าของเรื่อง 9                              |                                  |                                            |
| ) ใช้ข้อมูลของหน่วยงานที่ขอรับบริการ               |                                  |                                            |
| ลำปาหน้า •                                         | ชื่อ เจ้าของเรื่อง •             | นามสกุล เจ้าของเรื่อง •                    |
| - ulian -                                          | ·) [                             |                                            |
| Апинию •                                           | หน่วยงาน *                       | โกรศัพท์มือถือ                             |
|                                                    | - skon -                         |                                            |
| liua                                               |                                  |                                            |
|                                                    |                                  |                                            |
|                                                    |                                  |                                            |
| วัตถุประสงค์ • 10                                  |                                  |                                            |
| วิตกุประสงศ์ * 10                                  |                                  |                                            |
| วัตถุประสงค์ •                                     |                                  |                                            |

#### \*\*\* หมายเหตุ

ทั้งนี้หากท่านเพิกเฉยไม่ดำเนินการใดๆ เพื่อให้เป็นไปตามคำร้องขอ ภายใน 15 วัน นับแต่วันที่ท่านได้รับการติดต่อจากเจ้าหน้าที่ โดยมิได้แจ้งเหตุขัดข้อง ทางสถาบัน นิติวิทยาศาสตร์จะถือว่าท่านไม่ประสงค์จะดำเนินการขอรับบริการอีกต่อไป และ ระบบจะดำเนินการลบคำร้องขอของท่าน หากคราวต่อไปท่านประสงค์จะขอรับ บริการ ท่านจำเป็นต้องยื่นคำร้องขอใหม่

11. กรอก "ข้อมูลผู้นำส่ง" หากเป็นคนเดียวกันกับเจ้าของเรื่อง ให้คลิกที่ หน้าข้อความ "ใช้ข้อมูลเดียวกับเจ้าของเรื่อง" ระบบจะดึงข้อมูลของเจ้าของเรื่อง มากรอกให้

- 12. เลือก **"ช่องทางการส่งวัตถุพยาน"** คือ ส่งทางไปรษณีย์ หรือ ส่งด้วยตนเอง
- 13. เลือก **"ช่องทางการรับวัตถุพยาน"** คือ รับทางไปรษณีย์ หรือ รับด้วยตนเอง

14. กรณีเลือก "ช่องทางการรับวัตถุพยาน" คือ รับด้วยตนเอง ให้คลิกปุ่ม "ถัดไป"

| 🗌 ใช้ข้อมูลเดียวกับเจ้าของเรื่อง 1 |                          |                    |
|------------------------------------|--------------------------|--------------------|
| คำนำหน้า *                         | ชื่อ ผู้นำส่ง *          | นามสกุล ผู้นำส่ง * |
| - เลือก -                          |                          |                    |
| ตำแหน่ง *                          | โทรศัพท์มือถือ *         | อีเมล *            |
| ช่องทางการส่งวัตถุพยาน *           | ช่องทางการรับวัตถุพยาน * |                    |
| - เลือก - 🛛 12 🔶 เ                 | รับด้วยตนเอง 🗲 14 🗘      | ← 13               |

15. กรณีเลือก "ช่องทางการรับวัตถุพยาน" คือ รับทางไปรษณีย์ ระบบจะแสดง ส่วนที่เป็น "ข้อมูลผู้รับ" ผู้ขอรับบริการจะต้องกรอก "ข้อมูลผู้รับ" หากเป็นคนเดียวกัน กับเจ้าของเรื่อง ให้คลิกที่หน้าข้อความ "ใช้ข้อมูลเดียวกับเจ้าของเรื่อง"ระบบจะดึง ข้อมูลของเจ้าของเรื่องมากรอกให้ จากนั้นผู้ขอรับบริการจะต้องกรอก "ข้อมูลของ สถานที่จัดส่ง" ให้ถูกต้องครบถ้วน

16. คลิกปุ่ม **"ถัดไป"** 

| ใช้ข้อมูลเดียวกับเจ้าของเรื่อง |                          |                     |
|--------------------------------|--------------------------|---------------------|
| กำนำหน้า *                     | ชื่อ ผู้นำส่ง •          | นามสกุล ผู้น่ำส่ง * |
| - เดือก -                      |                          |                     |
| ร้าแหน่ง *                     | โทรศัพท์มือถือ *         | อีเมล *             |
| ร่องทางการส่งวัตถุพยาน *       | ช่องทางการรับวัตถุพยาน * |                     |
| - เลือก - 🔹 🔹                  | รับทางไปรษณีย์ 15 +      |                     |
| ข้อมูลผู้รับ                   |                          |                     |
| ใช้ข้อมูลเดียวกับเจ้าของเรื่อง | 19-1                     |                     |
| กำนำหน้าชื่อ *                 | ชื่อ *                   | นามสกุล *           |
| - เอือก -                      |                          |                     |
| ่ำแหน่ง                        | โทรศัพท์มือถือ *         | อีเมล               |
|                                |                          |                     |
| ชื่อสถานที่ / หน่วยงาน         | เลขที่ *                 | нų                  |
|                                |                          |                     |
| ญ่บ้าน                         | ชอย                      | ถบน                 |
|                                |                          |                     |
| วังหวัด *                      | อำเภอ/เขต *              | ต่ำบล/แขวง *        |
| - เอือก -                      | - เลือก -                | - เดือก -           |
| รหัลไปรษณีย์                   |                          |                     |

17. ระบบจะแสดงหน้า **"Complete! บันทึกสำเร็จ"** คลิกปุ่ม OK ถือว่าเสร็จสิ้น การกรอกข้อมูลใน**ส่วนที่ 1 "กรอกข้อมูลเจ้าของคดีและผู้นำส่งวัตถุพยาน"** 

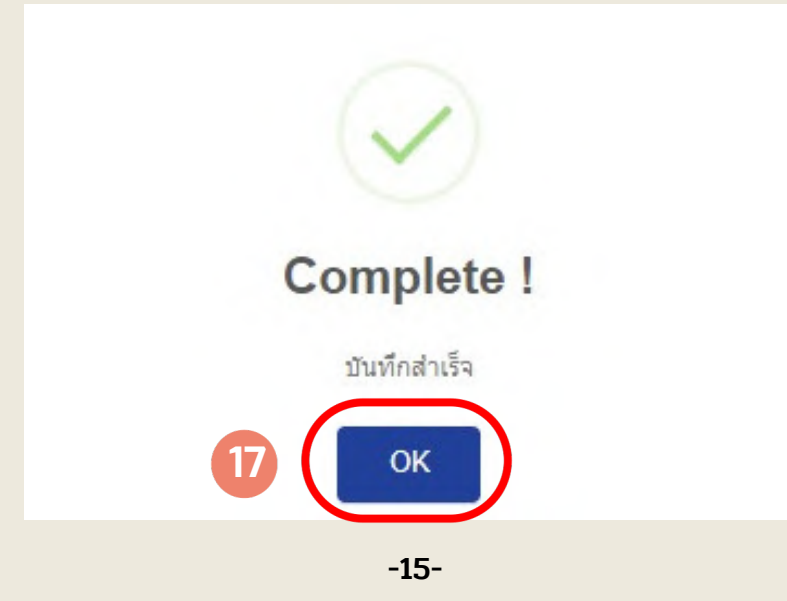

## 18. **ส่วนที่ 2 "เพิ่มข้อมูลวัตถุพยาน"** ผู้ขอรับบริการกรอก **"ข้อมูลวัตถุพยาน"** โดยกดปุ่ม **"+ เพิ่มวัตถุพยาน"**

|                                                               |                                                        | ส่งวัตถุพยาน                                                                                  |            |           |             |           |
|---------------------------------------------------------------|--------------------------------------------------------|-----------------------------------------------------------------------------------------------|------------|-----------|-------------|-----------|
|                                                               |                                                        |                                                                                               |            | -         | ~           |           |
|                                                               | 200                                                    | 2                                                                                             |            | (         | 3           |           |
| และผู้นำส่งวัตถุพ                                             | ยาน                                                    | เพทดอทั่งวนปีพยาต                                                                             |            | เอกสารบับ | มทึกข้อความ |           |
|                                                               |                                                        |                                                                                               |            |           |             |           |
|                                                               |                                                        |                                                                                               |            |           |             |           |
| ประเภทวัดฤพยาน                                                | ຈຳນວນວັດຄຸພຍານ<br>(หน่วย)                              | เหตุผลการส่งตรวจพิสูจน์                                                                       | ູຣູປກາພ 1  | ູ ປກາພ 2  | Other       | เครื่องมี |
|                                                               |                                                        |                                                                                               |            |           |             |           |
|                                                               |                                                        | ไม่พบข้อมูล                                                                                   |            |           |             |           |
|                                                               |                                                        | ไม่พบข้อมูล                                                                                   |            |           |             |           |
| กรุณาเลือก หากท่านประสงค์ขะ<br>ใเช่น โลหิต เส้นผม/เส้นขน สำวั | วรับวัตถุพยานที่จะถูกทำล<br>รีพันปลายไม้เช็ดเยื่อบุกระ | <b>ไม่พบข้อมูล</b><br>ายหลังการตรวจพิสูจน์เสร็จสิ้นคืน<br>พุ้งแก้ม สำลีพันปลายไข้เช็ดคราบโลหิ | ຕ ເປັນຕັນ) |           |             |           |

#### 19. กรอก **"ข้อมูลทั่วไปของวัตถุพยาน"** เริ่มจาก **"หมวดหมู่วัตถุพยาน"** และ **"ประเภทวัตถุพยาน"**

20. เลือก **"หน่วย"** ของวัตถุพยาน และกรอก **"จำนวน"** ของวัตถุพยาน

21. กรอก **"รายละเอียดวัตถุพยาน"** ให้ตรงกันกับรายละเอียดของวัตถุพยานที่ เขียนบนหีบห่อวัตถุพยาน และรายละเอียดของวัตถุพยานในหนังสือนำส่ง เช่น สำลีพันปลายไม้เช็ดจากเยื่อบุกระพุ้งแก้ม ซ้าย-ขวา ของนาย ทองดี อยู่ดี เป็นต้น

| สถาบันมิติวิทยาศาสตร์<br>องพรม มอทบาย อา เอยเอะ รองสะ องร           | TH 🗸 กลับหน้าแรก                                          |
|---------------------------------------------------------------------|-----------------------------------------------------------|
|                                                                     | ส่งวัตถุพยาน / ข้อมูลวัตถุพยาน / ข้อมูลทั่วไปของวัตถุพยาน |
| ข้อมูลทั่วไปของวัตถุพยาน                                            |                                                           |
| หมวดหมู่วัตถุพยาน * 19                                              | ประเภทวัตถุพยาน * 19                                      |
| สำลีพันปลายไป้ •                                                    | ก้านสำลีเช็ดจากกระฟุ้งแก้ม -                              |
| низе * 20                                                           | จำนวน * 20                                                |
| กล่อง •                                                             | 1                                                         |
| รายละเอียดวัตถุพยาน * 21                                            |                                                           |
| สำลีพันปลายไม้เช็ดจากเยื่อบุกระพุ้งแก้ม ช้าย-ขวา ของนายทองดี อยู่ดี |                                                           |

### 22. คลิก **"เลือกการตรวจพิสูจน์"** เพื่อเลือกห้องปฏิบัติการที่ต้องการตรวจ

23. คลิก **"เลือกวัตถุประสงค์การส่งตรวจ"** ให้ตรงกันกับวัตถุประสงค์ใน หนังสือนำส่ง เช่น ตรวจหารูปแบบสารพันธุกรรมจากบุคคล เปรียบเทียบ และ จัดเก็บในฐานข้อมูล เป็นต้น

24. กรณีผู้ขอรับบริการมีวัตถุพยานที่ต้องการส่งตรวจ <u>มากกว่า 1 วัตถุประสง</u>ค์ ให้กดปุ่ม **" + เพิ่มรายการ "** อีกครั้ง

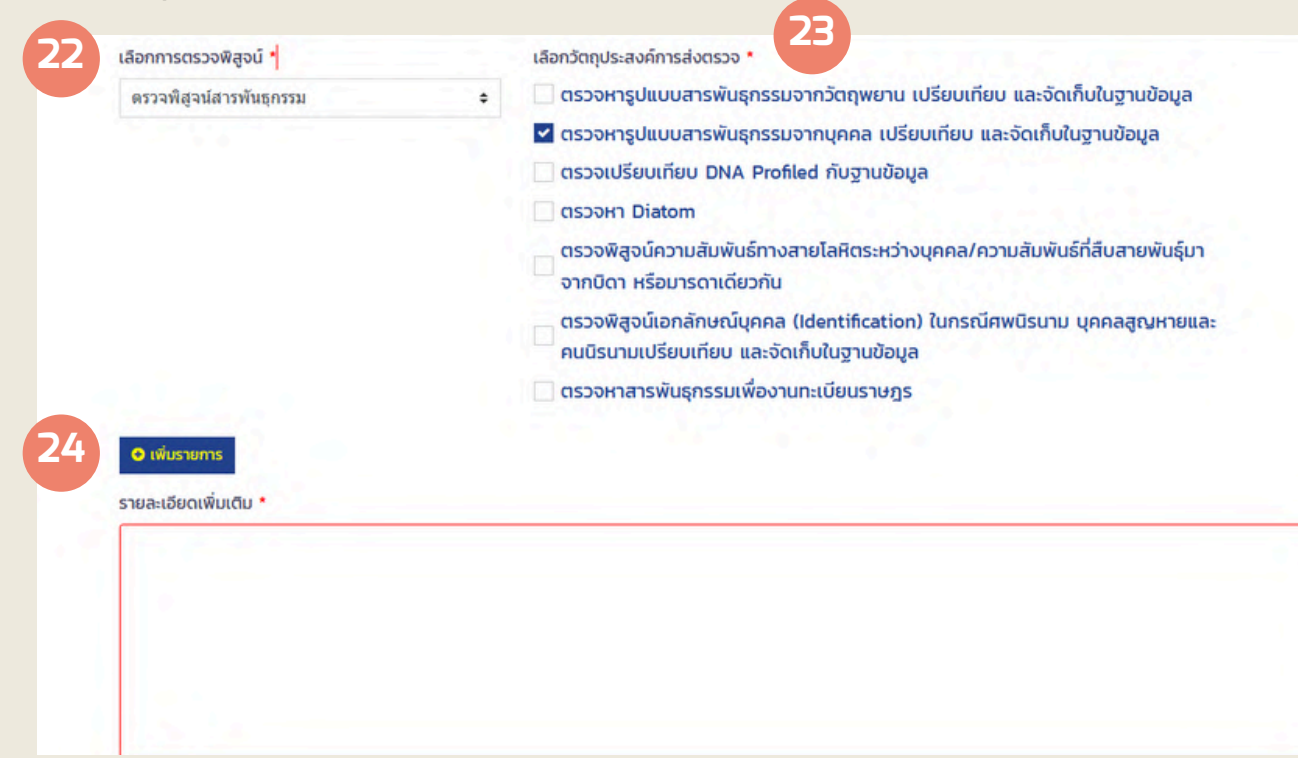

หากเพิ่มวัตถุประสงค์การตรวจพิสูจน์จะปรากฏ ดังนี้

| เลือกการตรวจพิสูจน์ *      |   | เลือกวัตถุประสงค์การส่งตรวจ *                                                                                           |   |
|----------------------------|---|----------------------------------------------------------------------------------------------------|---|
| ดรวจพิสูจน์สารพันธุกรรม    | ٥ | 🗹 ตรวจหารูปแบบสารพันธุกรรมจากวัตถุพยาน เปรียบเทียบ และจัดเก็บในฐานข้อมูล                                                |   |
|                            |   | 🗌 ตรวจหารูปแบบสารพันธุกรรมจากบุคคล เปรียบเทียบ และจัดเก็บในฐานข้อมูล                                                    |   |
|                            |   | ตรวจเปรียบเทียบ DNA Profiled กับฐานข้อมูล                                                                               |   |
|                            |   | 🗌 ตรวจหา Diatom                                                                                                    |   |
|                            |   | ตรวจพิสูจน์ความสัมพันธ์ทางสายโลหิตระหว่างบุคคล/ความสัมพันธ์ที่สืบสายพันธุ์มา<br>จากบิดา หรือมารดาเดียวกัน               |   |
|                            |   | ตรวจพิสูจน์เอกลักษณ์บุคคล (Identification) ในกรณีศพนิรนาม บุคคลสูญหายและ<br>คนนิรนามเปรียบเทียบ และจัดเก็บในฐานข้อมูล   |   |
|                            |   | 🗌 ตรวจหาสารพันธุกรรมเพื่องานทะเบียนราษฎร                                                                                |   |
| เลือกการตรวจพิสูจน์ *      |   | เลือกวัตถุประสงค์การส่งตรวจ *                                                                                           |   |
| ดรวจพิสูจน์ลายพิมพ์นิ่วมือ | ٠ | ตรวจหารอยลายนิ้วมือแฝง ฝ่ามือแฝง บนวัตถุพยาน หรือตรวจพิสูจน์รอยลายนิ้วมือ<br>แฝง ฝ่ามือแฝงที่ตรวจเก็บจากสถานที่เกิดเหตุ |   |
|                            |   | 🗌 ตรวจพิสูจน์รอยลายนิ้วมือแฝง ฝ่ามือแฝง เปรียบเทียบกับลายพิมพ์นิ้วมือตัวอย่าง                                           |   |
|                            |   | 🗌 ตรวจพิสูจน์ลายพิมพ์นิ้วมือบนเอกสาร เปรียบเทียบกับลายพิมพ์นิ้วมือตัวอย่าง                                              |   |
|                            |   | 👝 ตรวจพิสูจน์ลายพิมพ์นิ้วมือคนนิรนาม/ศพนิรนาม หรือบุคคลที่ต้องการตรวจพิสูจน์                                            |   |
|                            |   | ยืนยันตัวบุคคล เปรียบเทียบกับลายพิมพ์นิ้วมือตัวอย่าง                                                                    | × |
|                            |   |                                                                                                    |   |

25. อัปโหลดรูปภาพด้านหน้าและด้านหลังของหีบห่อวัตถุพยาน โดยกดปุ่ม **"อัปโหลดรูปวัตถุพยานด้านหน้า"** จากนั้นถ่ายรูปหรือเลือกรูปภาพที่ผู้ขอรับบริการ ถ่ายเก็บไว้ และกดปุ่ม **"อัปโหลดรูปวัตถุพยานด้านหลัง"** จากนั้นถ่ายรูปหรือเลือก รูปภาพที่ผู้ขอรับบริการถ่ายเก็บไว้

#### รูปวัตถุพยาน

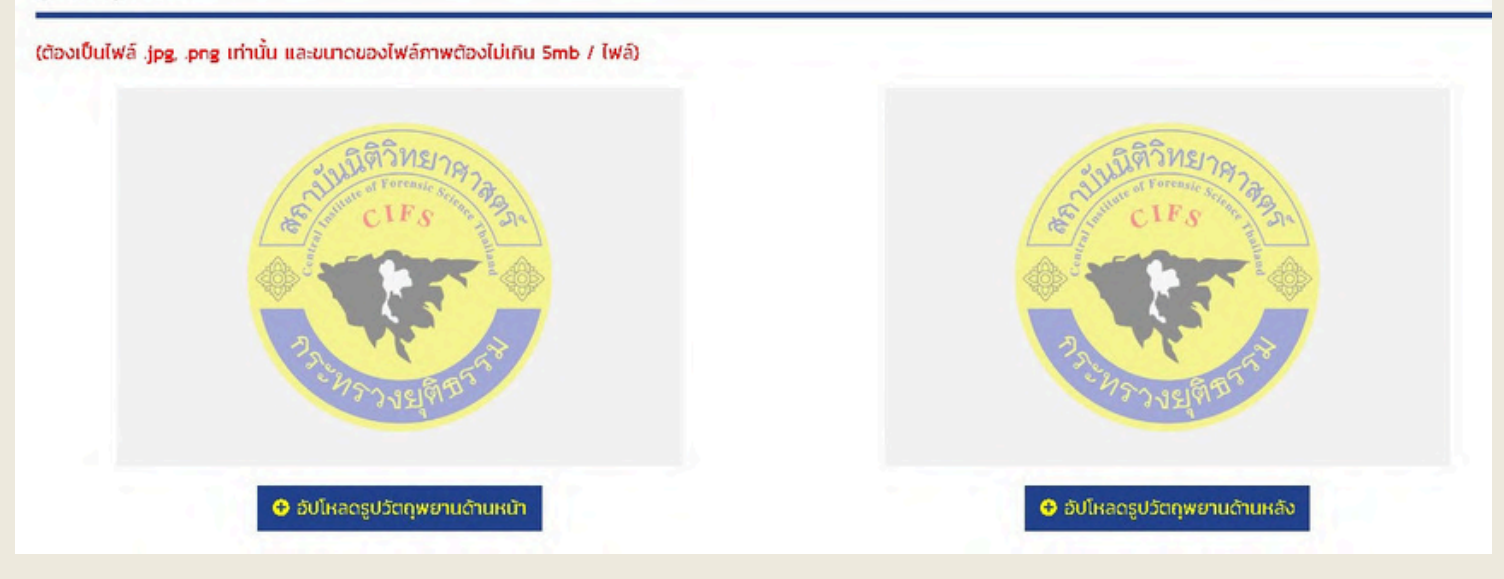

#### รูปวัตถุพยาน

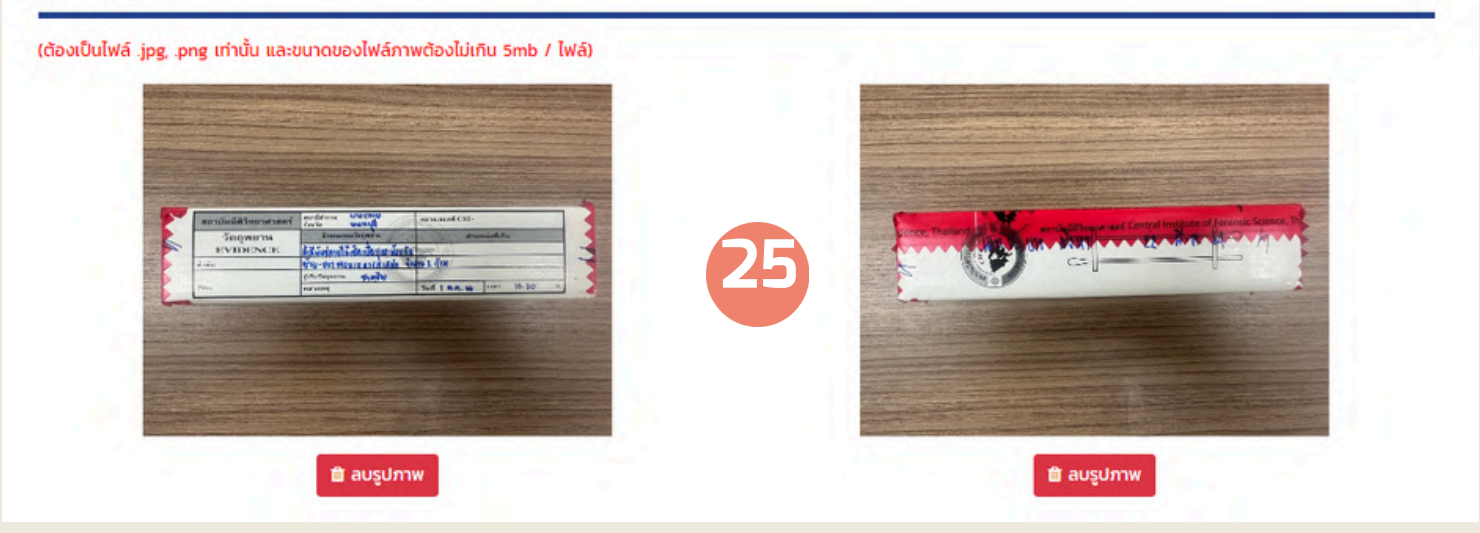

#### \*\*\* หมายเหตุ

 ภาพถ่ายหีบห่อวัตถุพยานทั้งด้านหน้า และด้านหลัง ชนิดของ ไฟล์ภาพ ต้องเป็น .jpg หรือ .png และต้องมีขนาดของไฟล์ภาพไม่เกิน 5 MB/ ไฟล์

2. ผู้ขอรับบริการจะต้องปิดผนึกและกรอกรายละเอียดบนหีบห่อวัตถุพยาน ให้ถูกต้องครบถ้วน ดังนี้

2.1 ด้านหน้าของหีบห่อวัตถุพยาน ให้กรอกรายละเอียดให้ครบถ้วน หากเขียนผิดให้ **ขีดฆ่าข้อความที่เขียนผิด และเขียนชื่อผู้แก้ไขพร้อมลงวันที่ กำกับไว้** จากนั้นให้เขียนข้อความที่ถูกต้องบริเวณช่องว่างที่อยู่ใกล้เคียง

| หน่วยงาน สถานีตำรวจภูธรเมืองนนทบุรี                                                     |
|-----------------------------------------------------------------------------------------|
| ลักษณะของวัตถุพยาน สำลีพันปลายไม้เช็ดจากเยื่อบุกระพุ้งแก้ม ซ้าย-ขวา ของนาย ทองดี อยู่ดี |
| <sub>ธนาภั</sub> ค 7 มิ.ย. 2566<br>จำนวน <del>- 1 ก้าน -</del> . 2 ก้าน                 |
| ชื่อผู้เก็บ <sup>ร.ต.อ.</sup> ธนาภัค นามสกุลวันที่เก็บ7.ม <u>ิ.ย. 2566</u>              |

2.2 ด้านหลังของหีบห่อวัตถุพยานจะต้องปิดผนึกด้วยเทปกาว พร้อมทั้ง ลงชื่อผู้ปิดผนึกและวันที่กำกับ โดยเขียนคร่อมเทปปิดผนึก และหีบห่อวัตถุพยาน (เพื่อป้องกันการแกะเทปกาวแล้วสับเปลี่ยนวัตถุพยาน)

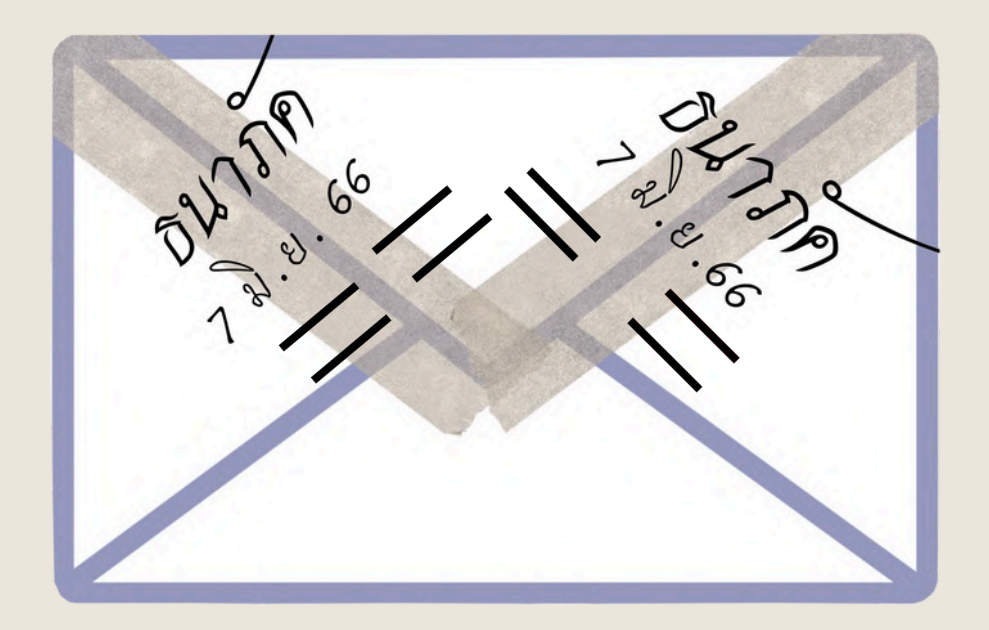

26. เมื่ออัปโหลดรูปภาพหีบห่อวัตถุพยานแล้ว หากต้องการเปลี่ยนรูปภาพ ให้กดปุ่ม
 "ลบรูปภาพ" แล้วจึงอัปโหลดรูปภาพวัตถุพยานใหม่ได้ หรือต้องการเพิ่มรูปภาพอีก
 สามารถทำได้โดยกดปุ่ม "+ เพิ่มรูปภาพอื่นๆ" ในหัวข้อ "รูปวัตถุพยานอื่นๆ"

27. เมื่ออัปโหลดรูปภาพหีบห่อวัตถุพยานทั้งด้านหน้าและด้านหลังเรียบร้อยแล้ว ให้กดปุ่ม **"บันทึก"** 

| engelähersener poter verster annand tit-                                                                                                    |                    |
|----------------------------------------------------------------------------------------------------|--------------------|
| Pergener in<br>Person 18 Forder of the Angeler of the<br>data Over 19 North Research Star 2 (10)<br>Angeler of the Angeler of the Angeler of the<br>Angeler of the Angeler of the Angeler of the Angeler of the<br>Angeler of the Angeler of the Angeler of the Angeler of the Angeler of the<br>Angeler of the Angeler of the Angeler of the Angeler of the<br>Angeler of the Angeler of the Angeler of the Angeler of the<br>Angeler of the Angeler of the Angeler of the Angeler of the<br>Angeler of the Angeler of the Angeler of the Angeler of the<br>Angeler of the Angeler of the Angeler of the Angeler of the Angeler of the<br>Angeler of the Angeler of the Angeler of the Angeler of the<br>Angeler of the Angeler of the Angeler of the Angeler of the<br>Angeler of the Angeler of the Angeler of the Angeler of the<br>Angeler of the Angeler of the Angeler of the<br>Angeler of the Angeler of the Angeler of the<br>Angeler of the Angeler of the<br>Angeler of the Angeler of the<br>Angeler of the Angeler of the<br>Angeler of the Angeler of the<br>Angeler of the Angeler of the<br>Angeler of the Angeler of the | Con self- a series |
|                                                                                                    |                    |
| 🖿 auşumw 😕                                                                                                    | tauşunıw 26        |
| ปวัตถุพยานอื่นๆ                                                                                                    |                    |
| - เพิ่มรูปภาพอื่นๆ                                                                                                    |                    |

28. ระบบจะแสดงหน้า **"ยืนยันข้อมูลวัตถุพยาน"** ให้ผู้ขอรับบริการตรวจสอบ ความถูกต้องของข้อมูลทั้งหมด เมื่อถูกต้องแล้วให้กดปุ่ม **"ยืนยัน"** 

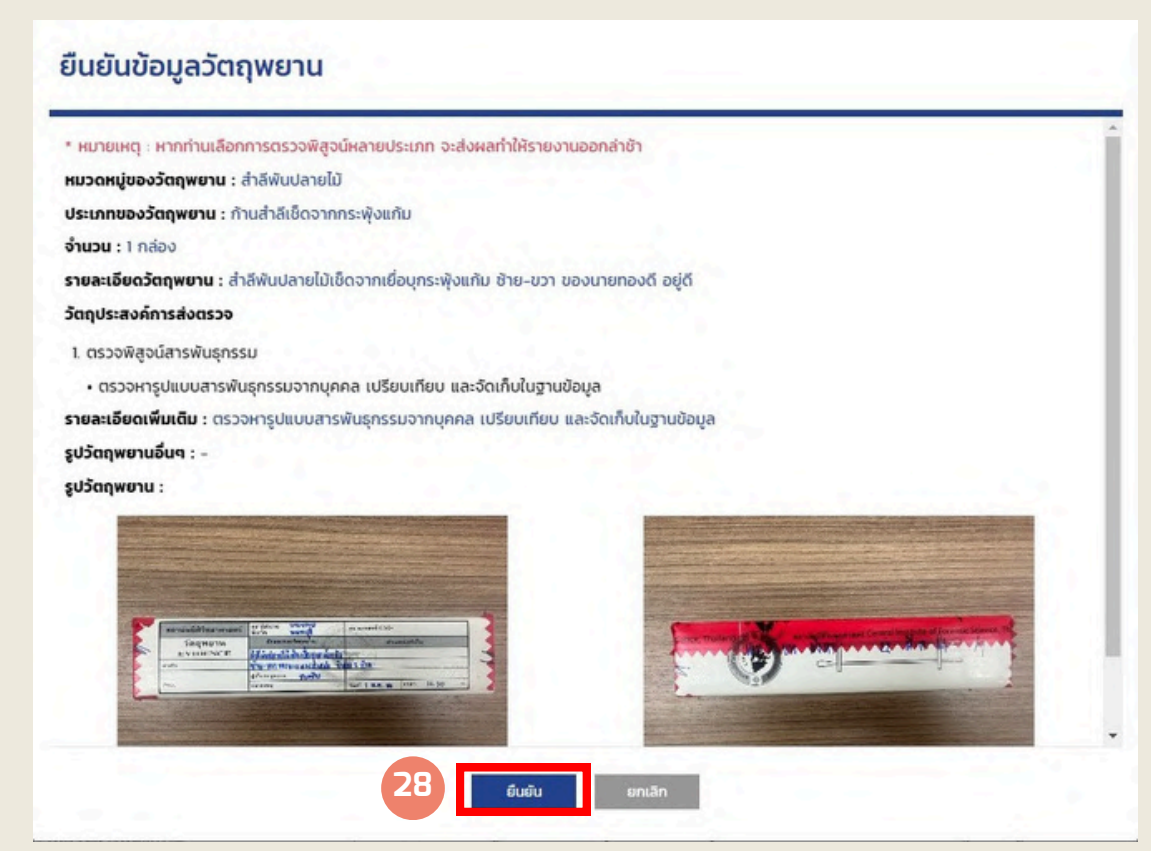

29. ระบบจะแสดงหน้า **"Complete! บันทึกสำเร็จ"** คลิกปุ่ม OK ถือว่าเสร็จสิ้น การกรอกข้อมูลของวัตถุพยานรายการที่ 1

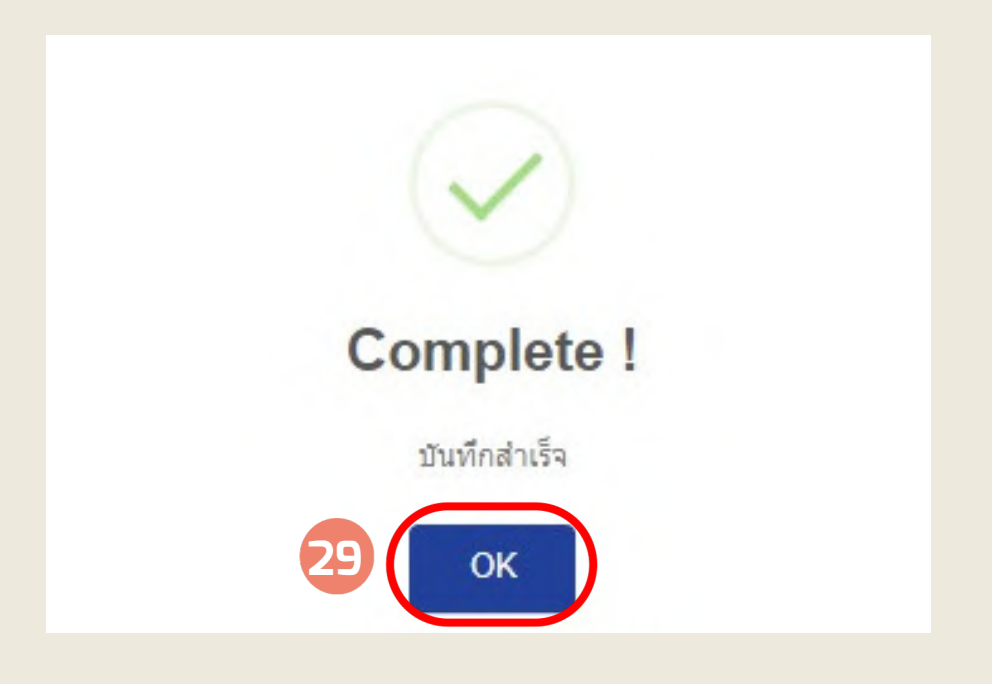

30. ระบบจะแสดงข้อมูลของวัตถุพยานรายการที่ 1 ในรูปแบบตารางตามภาพ

|                                     |                                                   | ส่งวัตถุพยาน            |                                |          |                              |           |
|-------------------------------------|---------------------------------------------------|-------------------------|--------------------------------|----------|------------------------------|-----------|
| ารอกข้อมูลเจ้า<br>และผู้นำสังวัต    | 1<br>กรอกข้อมูลเจ้าของคดี<br>และผู้นำส่งวัตถุพยาน |                         | (อกสารราชกา<br>เอกสารบันทึกช้อ |          | 3<br>ราชการ /<br>มทึกข้อความ |           |
| อมูลวัตถุพยาน                       |                                                   |                         |                                |          |                              |           |
| • •                                 |                                                   |                         |                                |          |                              |           |
| 0 เพิ่มวัตถุพยาน                    | จำนวนวัตถพยาน                                     |                         |                                |          |                              | -         |
| 9 เพิ่มวัสถุพยาน<br>ประเภทวัตถุพยาน | จำนวนวัตถุพยาน<br>(หน่วย)                         | เหตุผลการส่งตรวจพิสูจน์ | ຮູປກາພ 1                       | รูปภาพ 2 | Other                        | เครื่องมี |

หากผู้ขอรับบริการมีวัตถุพยานหลายรายการ ผู้ขอรับบริการต้องกดปุ่ม
 **"+ เพิ่มวัตถุพยาน"** เพื่อกรอกข้อมูลของวัตถุพยานรายการต่อไป โดยทำ
 ตามขั้นตอนที่ 19-29 อีกครั้ง

|                                   | <b>ns</b>                                         |                         |          |                                          | тн ~ г | าลับหน้าแรก |  |
|-----------------------------------|---------------------------------------------------|-------------------------|----------|------------------------------------------|--------|-------------|--|
|                                   |                                                   | ส่งวัตถุพยาน            |          |                                          |        |             |  |
| ารอกข้อมูลเจ้<br>และผู้นำส่งวัด   | 1<br>กรอกข้อมูลเจ้าของกดี<br>และผู้นำส่งวัตถุพยาน |                         |          | 3<br>เอกสารราชการ /<br>เอกสารบันทึกข้อคว |        | י<br>ערכ    |  |
| อมูลวัตฤพยาน                      |                                                   |                         |          |                                          |        |             |  |
| 31                                |                                                   |                         |          |                                          |        |             |  |
| ง เพิ่มวัสฤพยาน<br>ประเภทวัสฤพยาน | จำนวนวัตถุพยาน<br>(หน่วย)                         | เหตุผลการส่งตรวจพิสูจน์ | ຮູປກາພ 1 | รูปภาพ 2                                 | Other  | เครื่องมือ  |  |

32. เมื่อเพิ่มวัตถุพยานครบทุกรายการแล้ว ระบบจะแสดงรายการวัตถุพยาน ที่กรอกแล้วเป็นตารางพร้อมรูปภาพหีบห่อวัตถุพยานทั้งด้านหน้าและด้านหลัง ทั้งนี้ผู้ขอรับบริการสามารถลบหรือแก้ไขข้อมูลที่กรอกผิดได้ โดยกดปุ่ม ในช่อง **"เครื่องมือ"** ที่อยู่ในตาราง **"ข้อมูลวัตถุพยาน"** ทางด้านขวา (วงกลมในภาพ)

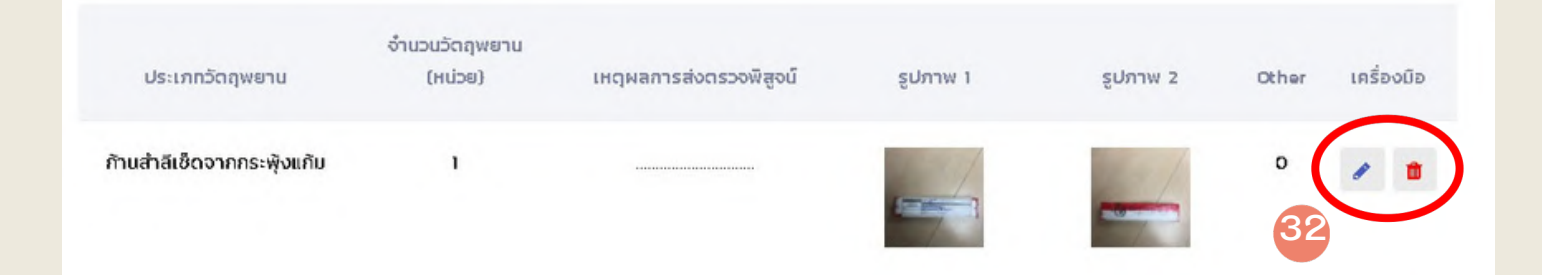

33. กรณีที่ผู้ขอรับบริการ ต้องการรับคืนวัตถุพยานที่จะถูกทำลายภายหลังการตรวจ พิสูจน์เสร็จสิ้นแล้ว เช่น โลหิต, เส้นผม/เส้นขน, สำลีพันปลายไม้เช็ดเยื่อบุกระพุ้งแก้ม, สำลีพันปลายไม้เช็ดคราบโลหิต เป็นต้น ให้ผู้ขอรับบริการ คลิกเลือกที่หน้าข้อความ ดังกล่าว ซึ่งแสดงไว้บริเวณด้านล่างถัดจากตารางรายการวัตถุพยาน

34.กดปุ่ม **"ถัดไป"** ระบบจะแสดงหน้า**ส่วนที่ 3 "เอกสารราชการ/เอกสารบันทึก** ข้อความ"

กรุณาเลือก หากท่านประสงค์ขอรับวัตถุพยานที่จะถูกทำลายหลังการตรวจพิสูจน์เสร็จสิ้นคืน (เช่น โลหิต เส้นผม/เส้นขน สำลีพันปลายไม้เช็ดเยื่อบุกระพุ้งแก้ม สำลีพันปลายไม้เช็ดคราบโลหิต เป็นต้น)

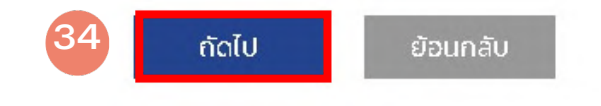

35. **ส่วนที่ 3 "เอกสารราชการ/เอกสารบันทึกข้อความ"** ให้ผู้ขอรับบริการกรอก **"เลขที่หนังสือ"** และ **"หนังสือลงวันที่"** ตามหนังสือนำส่งวัตถุพยานที่ได้เตรียม ไว้แล้ว ซึ่งในหนังสือนำส่งวัตถุพยานดังกล่าว จะต้องระบุชื่อ-สกุล ของผู้นำส่ง วัตถุพยานไว้ด้วย

36. ผู้ขอรับบริการต้องสแกนหนังสือนำส่งวัตถุพยานเป็นไฟล์เอกสาร โดย ไฟล์เอกสารต้องตั้งนามสกุลไฟล์เป็น .pdf, .png หรือ .jpg ซึ่งบันทึกไว้แล้วใน คอมพิวเตอร์ เพื่อใช้อัปโหลดเข้าสู่ระบบ E-One Stop Service ในส่วนที่ 3 "เอกสารราชการ/เอกสารบันทึกข้อความ" หัวข้อ "กรุณาอัปโหลดเอกสาร ราชการ" โดยกดปุ่ม

|                                              | ส่งวัตฤพยาน                 |                                       |
|----------------------------------------------|-----------------------------|---------------------------------------|
| 0                                            | 2                           | 3                                     |
| กรอกข้อมูลเจ้าของคตี<br>และผู้นำส่งวัตถุพยาน | เพิ่มข้อมูลวัตกุพยาน        | เอกสารราชการ /<br>เอกสารบันทึกข้อความ |
| าสารราชการ / เอกสารบันทึกข้อความ             |                             |                                       |
| ที่หนังสือ * 35                              | หนังสือลงวันที่ <b>*</b> 35 |                                       |
|                                              |                             |                                       |
| สำดับ                                        | คำแนะนำ                     | เครื่องมือ                            |
| 1 * กรุณาดาวน์โหลดเอกสารราชการ ที่นี่ *      |                             | *                                     |
| 2 * กรุณาอัพโหลดเอกสารราชการ                 |                             | 36 🔳                                  |
| าสารเพิ่มเติม                                |                             |                                       |
| สารเพิ่มเติม (pdf,png.jpg)                   |                             |                                       |
|                                              | กดเพื่ออัพโหลด              |                                       |
|                                              |                             |                                       |

37. เมื่ออัปโหลดแล้วจะปรากฏไอคอน 💽 แสดงว่าหนังสือนำส่งวัตถุพยานอยู่ ในระบบแล้ว โดยสามารถกดไอคอน 💽 เพื่อดูหนังสือนำส่งได้ และสามารถกด ไอคอน 💼 เพื่อลบหนังสือนำส่งและอัปโหลดใหม่ได้

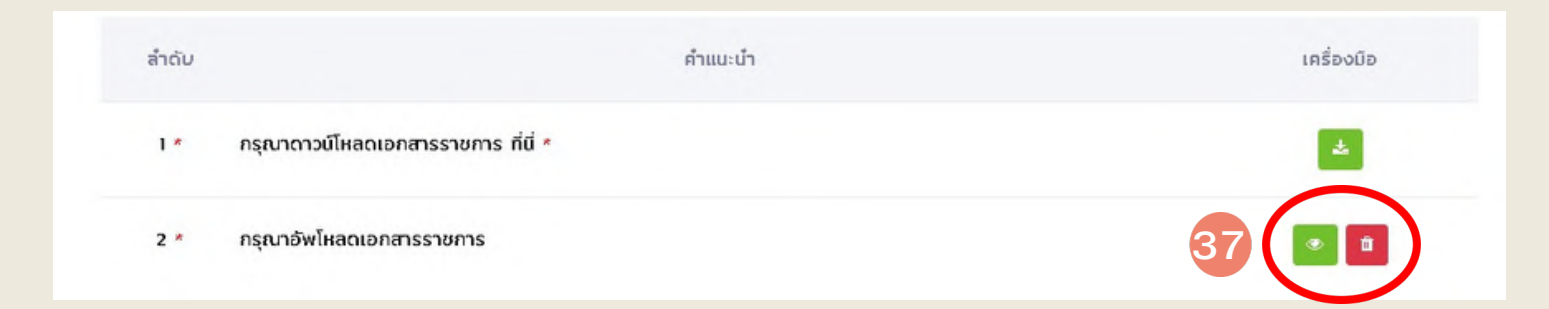

38. หากต้องการอัปโหลดเอกสารเพิ่มเติม ให้เพิ่ม ในหัวข้อ "เอกสารเพิ่มเติม" โดยกดบนข้อความในกรอบสี่เหลี่ยมตรงคำว่า "กดเพื่ออัปโหลด" แล้วเลือกไฟล์เอกสารที่ต้องการเพิ่มเติมที่บันทึกไว้แล้วในคอมพิวเตอร์ (ไฟล์เอกสารต้องตั้งนามสกุลไฟล์เป็น .pdf, .png หรือ .jpg ไว้แล้ว) และอัปโหลดไฟล์เอกสารดังกล่าวเข้าสู่ระบบ E-One-Stop service

| สารเพิ่มเติม (pdf,png.jpg) |                |  |
|----------------------------|----------------|--|
|                            | กดเพื่ออัพโหลด |  |
|                            |                |  |

39. เมื่ออัปโหลดเอกสารแล้ว จะปรากฏ รูปไฟล์เอกสาร ชื่อ และขนาดของไฟล์ <u>หากต้องการลบเอกสารออก</u> ให้กดบนข้อความ **"Remove file"** เอกสารดังกล่าว จะถูกลบออกจากระบบ E-One-Stop service

#### 40. กดปุ่ม **"ยืนยันขอรับบริการ"**

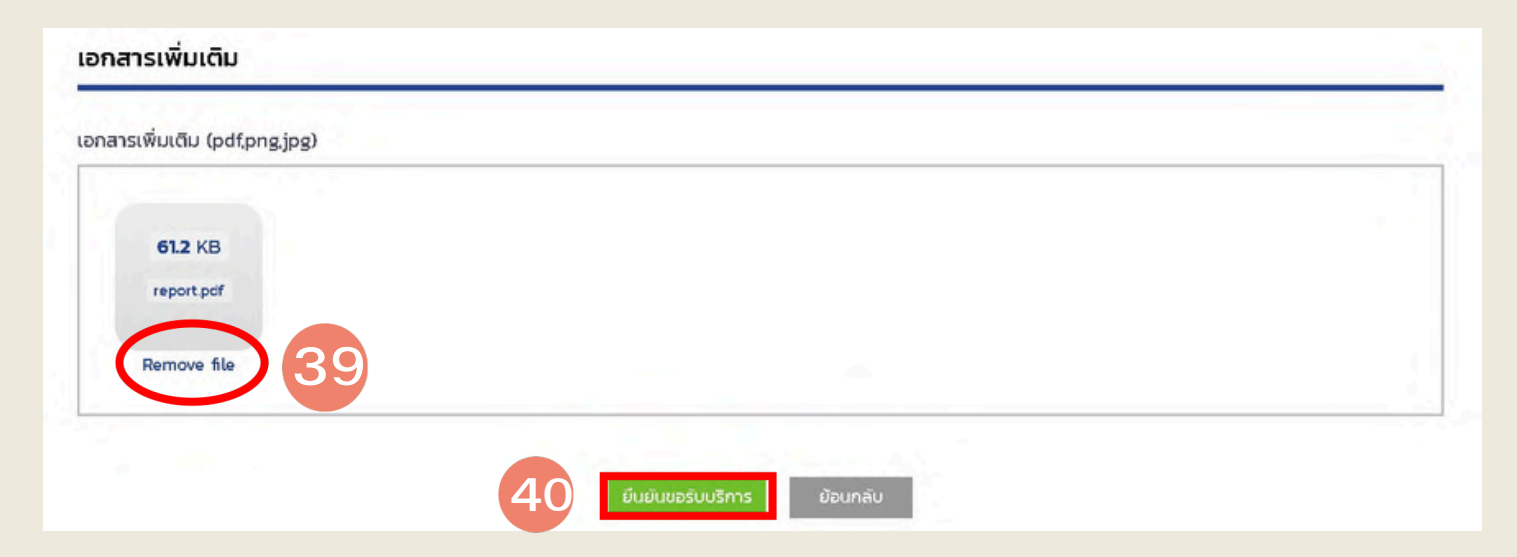

41. จากนั้นระบบจะแสดงข้อความว่า **"Are you sure? คุณต้องการส่งข้อมูล** วัตถุพยานใช่หรือไม่?" ให้กดปุ่ม **"ใช่"** 

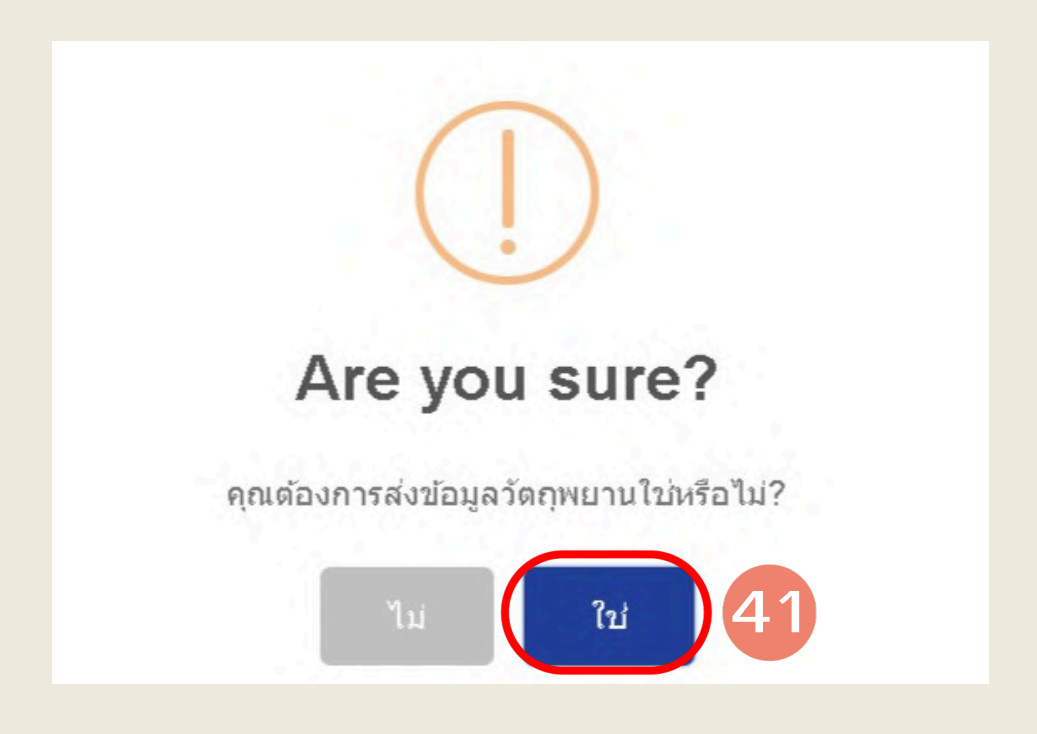

42. ระบบจะปรากฏหน้า **"Complete! บันทึกสำเร็จ"** คลิกปุ่ม OK ถือว่าเสร็จสิ้น ขั้นตอนการส่งวัตถุพยานในระบบ E-One-Stop service

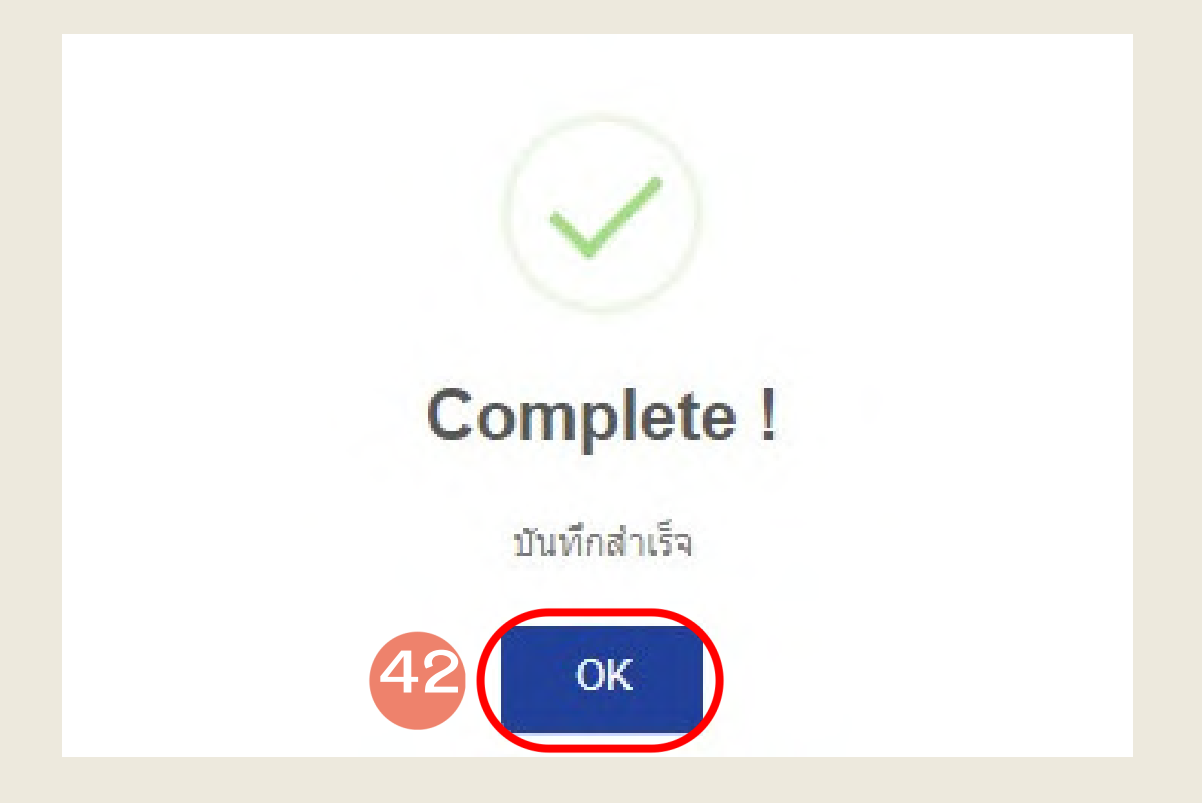

เมื่อเจ้าหน้าที่ของสถาบันนิติวิทยาศาสตร์ ตรวจสอบข้อมูลวัตถุพยาน ซึ่งผู้ขอรับบริการส่งเข้ามาในระบบเรียบร้อยแล้ว หากข้อมูลถูกต้องเจ้าหน้าที่จะแจ้งให้ผู้ขอรับบริการนำส่งวัตถุพยานได้ โดยระบบจะเปลี่ยนสถานะเป็น "ข้อมูลสมบูรณ์ให้นำส่งวัตถุพยาน" ผู้ขอรับบริการจะต้องนำส่งวัตถุพยานตามช่องทางที่ได้เลือกไว้ในระบบ คือ นำส่งทางไปรษณีย์ หรือนำส่งด้วยตนเอง

## ช่องทางการนำส่งวัตถุพยาน

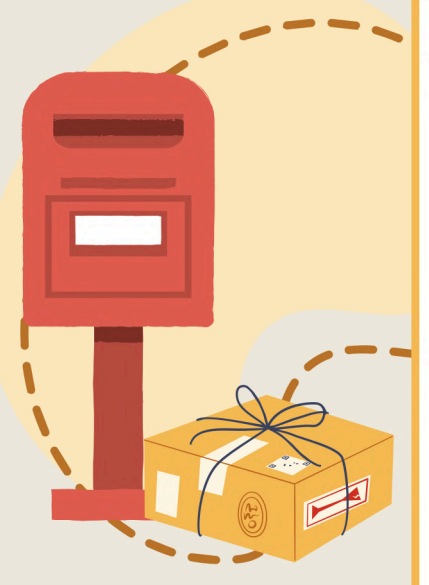

#### <u>กรณีนำส่งทางไปรษณีย์</u>

 ผู้ขอรับบริการนำวัตถุพยานชิ้นเดียวกันกับภาพถ่ายวัตถุพยาน ที่ส่งเข้ามาในระบบ E-One-Stop service และหนังสือนำส่งวัตถุพยาน (ฉบับเดียวกันกับที่อัปโหลดเข้ามาในระบบ) บรรจุในซองกระดาษ หรือกล่องกระดาษตามความเหมาะสมแล้วปิดผนึกให้เรียบร้อย

 2. จ่าหน้าซองหรือกล่อง ถึง "ผู้อำนวยการสถาบันนิติวิทยาศาสตร์ สถาบันนิติวิทยาศาสตร์ เลขที่ 111 หมู่ 4 ตำบลบ้านใหม่ อำเภอเมือง จังหวัดปทุมธานี 12000 และให้วงเล็บมุมซองด้วยว่า (วัตถุพยานตรวจพิสูจน์) ควรนำส่งแบบบริการไปรษณีย์ด่วนพิเศษ (EMS)

#### กรณีนำส่งด้วยตนเอง

ผู้ขอรับบริการนำวัตถุพยาน และหนังสือนำส่งวัตถุพยาน
 (ฉบับเดียวกันกับที่อัปโหลดเข้ามาในระบบ) พร้อมบัตรประจำตัวประชาชน
 หรือบัตรข้าราชการ

 2. ติดต่อที่ กลุ่มบริหารจัดการวัตถุพยาน สถาบันนิติวิทยาศาสตร์ เลขที่ 111 หมู่ 4 ตำบลบ้านใหม่ อำเภอเมือง จังหวัดปทุมธานี 12000 ในวันและเวลาราชการ

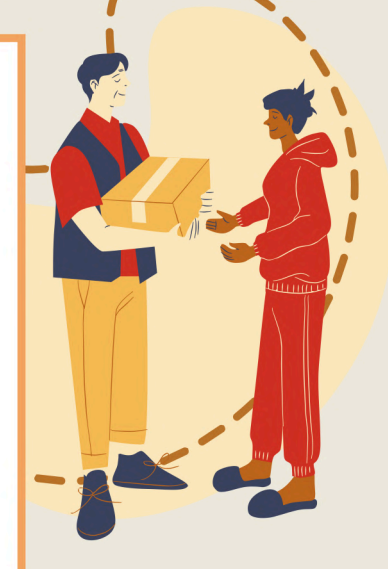

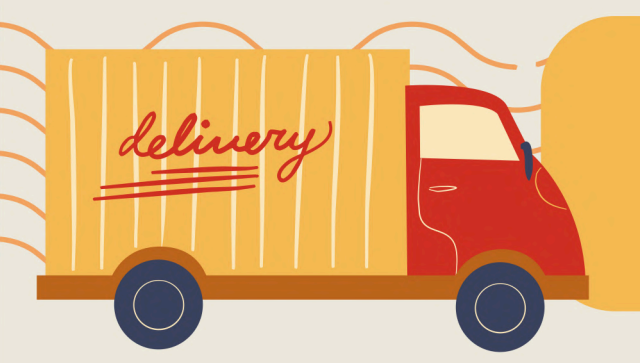

หากสงสัยสามารถติดต่อสอบถามได้ที่ โทร : 062-3239000 Line ID : emccifs ได้ในวันและเวลาราชการ

## การติดตามสถานะการตรวจพิสูจน์ในระบบ E-One Stop Service

เมื่อผู้ขอรับบริการนำส่งวัตถุพยานเรียบร้อยแล้ว ผู้ขอรับบริการสามารถตรวจสอบ สถานะของการตรวจพิสูจน์ในระบบ E-One-Stop service ได้ตามขั้นตอน ดังนี้

- 1.เข้าเว็บไซต์ของสถาบันนิติวิทยาศาสตร์ "www.cifs.go.th"
- กดปุ่ม "บริการของเรา" และเลือก "หน่วยงานภาครัฐ"

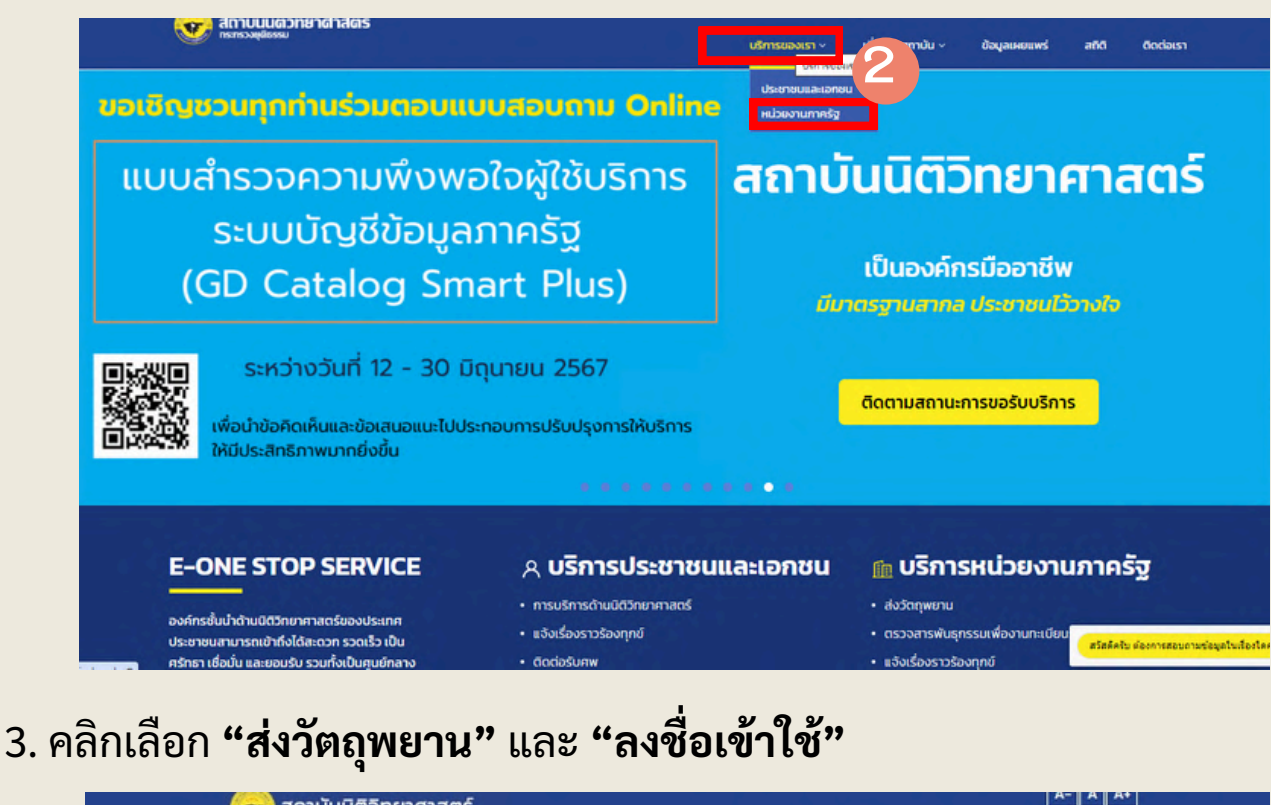

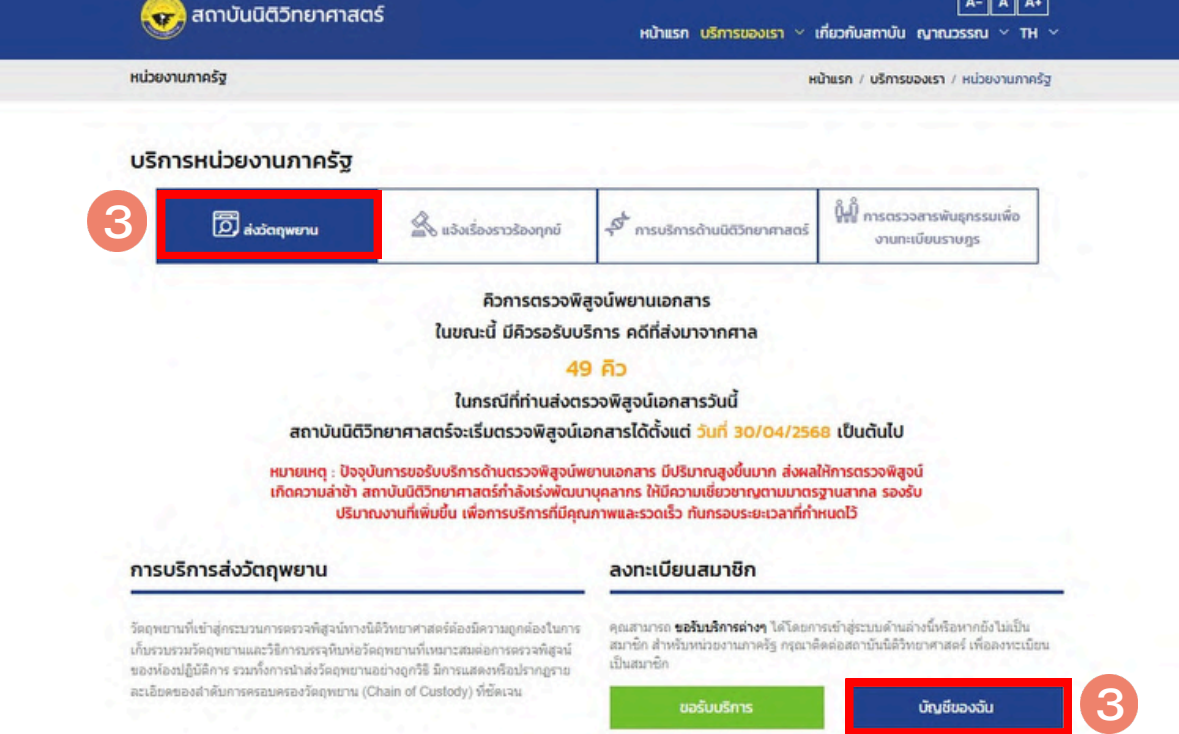

4. จะปรากฏกล่องข้อความให้ลงชื่อเข้าใช้ ผู้ขอรับบริการกรอกเลขบัตรประชาชน รหัสผ่าน หรือ Password (ตามที่ผู้ขอรับบริการเคยตั้งไว้ในขั้นตอนการสมัครเป็น สมาชิก) และกรอกข้อความตามที่ปรากฏตรง Input captcha แล้วกด **"ลงชื่อเข้าใช้"** 

| ข้าสู่ระบบเพื่                          | อขอรับบริการ                       | ลงทะเบียนเป็นสมาชิก                                                               |
|-----------------------------------------|------------------------------------|-----------------------------------------------------------------------------------|
| ลขประจำตัว 13 เ                         | หลัก / เลขหนังสือเดินทาง (ID-Card) | สำหรับหน่วยงานภาครั <u>ธ กรุณาคลิกที่นี่</u>                                      |
| เลขบัตรประ                              | ะชาชน                              | สำหรับประชาชนและเอกชน <u>กรุณาคลิกที่นี่</u>                                      |
| รหัสผ่าน (Passw                         | rord)                              | ตั้งแต่วันที่ 17 ก.พ. 2567                                                        |
| รหัสผ่านรว                              | มกันอย่างน้อย 8 ตัว 🔹 🖉            | สถาบันนิติวิทยาศาสตร์ ปรับระบบการเข้าใช้งาน<br>User ID ด้วยเลขบัตรประชาชน 13 หลัก |
| V6NBU                                   | Input captcha                      |                                                                                   |
| (1) (1) (1) (1) (1) (1) (1) (1) (1) (1) | <u>ลืมรหัสผ่าน</u> 🛛               |                                                                                   |
|                                         | 4 ลงชื่อเข้าใช้                    |                                                                                   |

หน้าเว็บไซต์ของสถาบันนิติวิทยาศาสตร์ "ระบบสมาชิก" จะถูกเปลี่ยนเป็น
 "ชื่อของผู้ขอรับบริการ" (ภายในกรอบสี่เหลี่ยม)

 ผู้ขอรับบริการ คลิกบริเวณ "ชื่อของผู้ขอรับบริการ" ให้เลือก "บัญชี" จะปรากฏ หน้าบัญชีของผู้ใช้บริการ

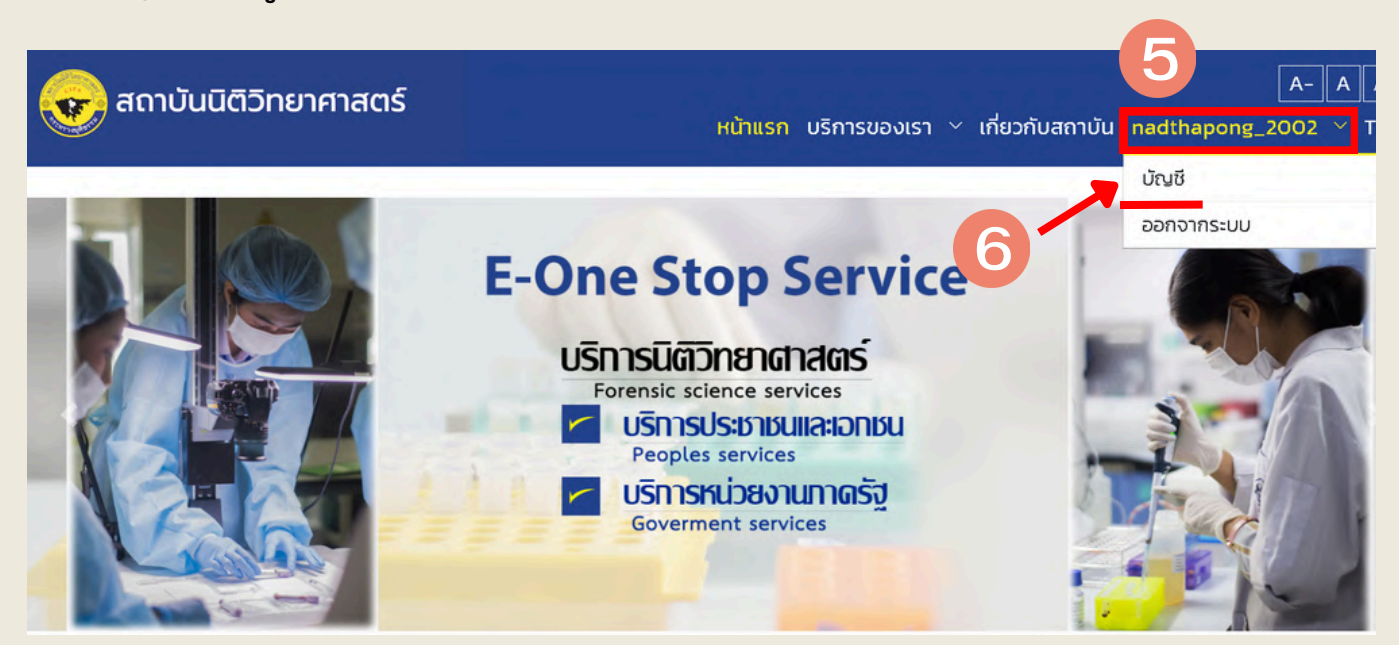

### ให้ผู้ขอรับบริการกดตรงไอคอน "ติดตามผล/รายงานผลฯ" ผู้ขอรับบริการ สามารถทราบถึงสถานะของวัตถุพยานในตารางด้านล่างคอลัมน์ "สถานะ" (ภายในวงกลม)

| ผิ<br>ภาพรวม                   | 🛱<br>ดิดตามผล/รายงานผลฯ                      | การแจ้งเตือน            | ک<br>تاریق                                              |
|--------------------------------|----------------------------------------------|-------------------------|---------------------------------------------------------|
| เลือกประเภทบริการ<br>- เลือก - | เลือกสถานะ<br>- เลือก -                      |                         | + เพิ่มการติดตาม/รายงานผล                               |
| เลขที่บริการ วันที่ขอรับบริก   | รายงานจะแล้วเสร็จ<br>การ ภายในวันที่ ประเภทบ | ริการฯ สถานะ            | รตรวจพิสูจนั้ง                                          |
| S2567050746 28 พฤษภาคม 2567    | 7 11:26 น. 24 มิถุนายน 2567 ตรวจยาและสารเส   | พติดในเส้นผง สำเร็จแล้ว | 24 <u>ดาวน์ไหลด</u><br>ภายในวันที่ ®<br>17 กรกฎาคม 2567 |
| « <b>1</b> »                   |                                              |                         |                                                         |

## การรับรายงานผลการตรวจพิสูจน์ในระบบ E-One Stop Service

เมื่อผู้ขอรับบริการนำส่งวัตถุพยานเรียบร้อยแล้ว ผู้ขอรับบริการสามารถรับ รายงานผลการตรวจพิสูจน์ในระบบ E-One-Stop service ได้ตามขั้นตอน ดังนี้

- 1.เข้าเว็บไซต์ของสถาบันนิติวิทยาศาสตร์ **"www.cifs.go.th"**
- กดปุ่ม "บริการของเรา" และเลือก "หน่วยงานภาครัฐ"

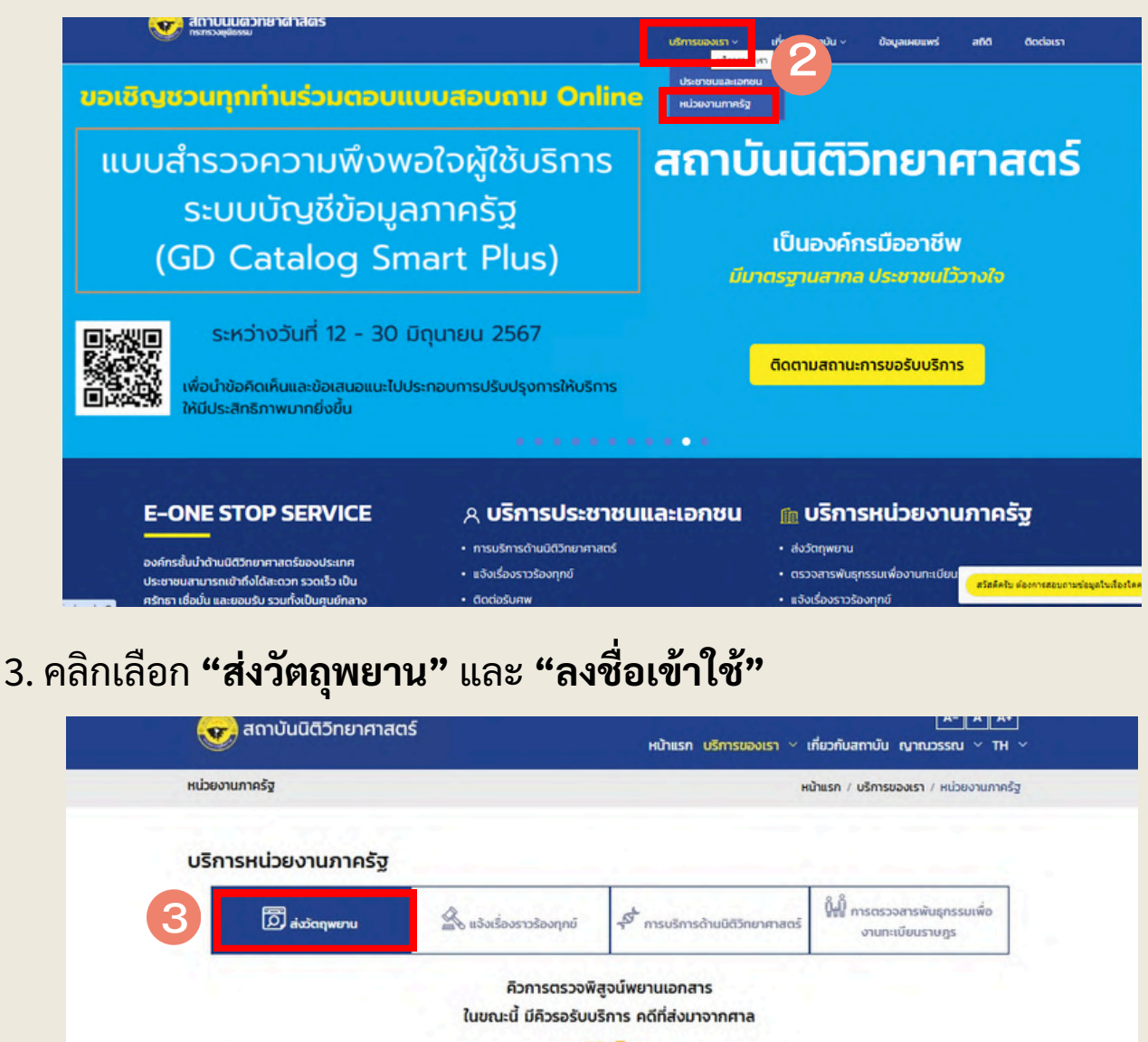

49 **ค**ิว ในกรณีที่ท่านส่งตรวจพิสูจน์เอกสารวันนี้ สถาบันนิติวิทยาศาสตร์จะเริ่มตรวจพิสูจน์เอกสารได้ตั้งแต่ วันที่ 30/04/2568 เป็นต้นไป หมายเหตุ : ปัจจุบันการขอรับบริการด้านตรวจพิสูจน์พยานเอกสาร มีปริมาณสูงขึ้นมาก ส่งผลให้การตรวจพิสูจน์ เกิดความล่าช้า สถาบันนิติวิทยาศาสตร์กำลังเร่งพัฒนาบุคลากร ให้มีความเชี่ยวชาญตามมาตรฐานสากล รองรับ ปริมาณงานที่เพิ่มขึ้น เพื่อการบริการที่มีคุณก<sup>่</sup>าพและรวดเร็ว ทันกรอบระยะเวลาที่กำห<sup>ุ</sup>นดไว้ การบริการส่งวัตถุพยาน ลงทะเบียนสมาชิก คุณสามารถ **ขอรับบริการต่างๆ** ได้โดยการเข้าสู่ระบบด้านล่างนี้หรือหากยังไม่เป็น วัตถุพยานที่เข้าสู่กระบวนการตรวจพิสูจน์ทางนิดิวิทยาศาสตร์ต้องมีความถูกต้องในการ สมาชิก สำหรับร งานภาครัฐ กรุณาติดต่อสถาบันนิดิวิทยาศาสตร์ เพื่อองทะเบิย เก็บรวบรวมวัตถุพยานและวิธีการบรรจุหิบห่อวัตถุพยานที่เหมาะสมต่อการตรวจพิสูจน์ เป็นสมาชิก ของห้องปฏิบัติการ รวมทั้งการนำส่งวัดฤพยานอย่างถูกวิธี มีการแสดงหรือปรากฏราย ละเอียดของสำคับการครอบครองวัตถุพยาน (Chain of Custody) ที่ซัดเจน บัญชีของฉัน

4. จะปรากฏกล่องข้อความให้ลงชื่อเข้าใช้ ผู้ขอรับบริการกรอกเลขบัตรประชาชน รหัสผ่าน หรือ Password (ตามที่ผู้ขอรับบริการเคยตั้งไว้ในขั้นตอนการสมัครเป็น สมาชิก) และกรอกข้อความตามที่ปรากฏตรง Input captcha แล้วกด **"ลงชื่อเข้าใช้"** 

|                                   |                                    | สมัครสมาชิก (สำหรับประชาชนและเอกชน)                                               |  |
|-----------------------------------|------------------------------------|-----------------------------------------------------------------------------------|--|
| ข้าสู่ระบบเพื                     | ขื่อขอรับบริการ                    | ลงทะเบียนเป็นสมาชิก                                                               |  |
| ลขประจำตัว 13                     | หลัก / เลขหนังสือเดินทาง (ID-Card) | สำหรับหน่วยงานภาครั <u>ฐ กรุณาคลิกที่นี่</u>                                      |  |
| เลขบัตริประชาชน                   |                                    | สำหรับประชาชนและเอกชน <u>กรณาคลิกที่นี</u> ่                                      |  |
| หัสผ่าน (Passv                    | word)                              | ตั้งแต่วันที่ 17 ก.พ. 2567                                                        |  |
| รหัสผ่านรวมกันอย่างน้อย 8 ตัว 🔹 🛷 |                                    | สถาบันนิติวิทยาศาสตร์ ปรับระบบการเข้าใช้งาน<br>User ID ด้วยเลขบัตรประชาชน 13 หลัก |  |
| V6NBU                             | Input captcha                      |                                                                                   |  |
|                                   | ลืมรหัสผ่าน 🛛                      |                                                                                   |  |
|                                   | 4 ลงชื่อเข้าใช้                    |                                                                                   |  |

หน้าเว็บไซต์ของสถาบันนิติวิทยาศาสตร์ "ระบบสมาชิก" จะถูกเปลี่ยนเป็น
 "ชื่อของผู้ขอรับบริการ" (ภายในกรอบสี่เหลี่ยม)

 ผู้ขอรับบริการ คลิกบริเวณ "ชื่อของผู้ขอรับบริการ" ให้เลือก "บัญชี" จะปรากฏ หน้าบัญชีของผู้ใช้บริการ

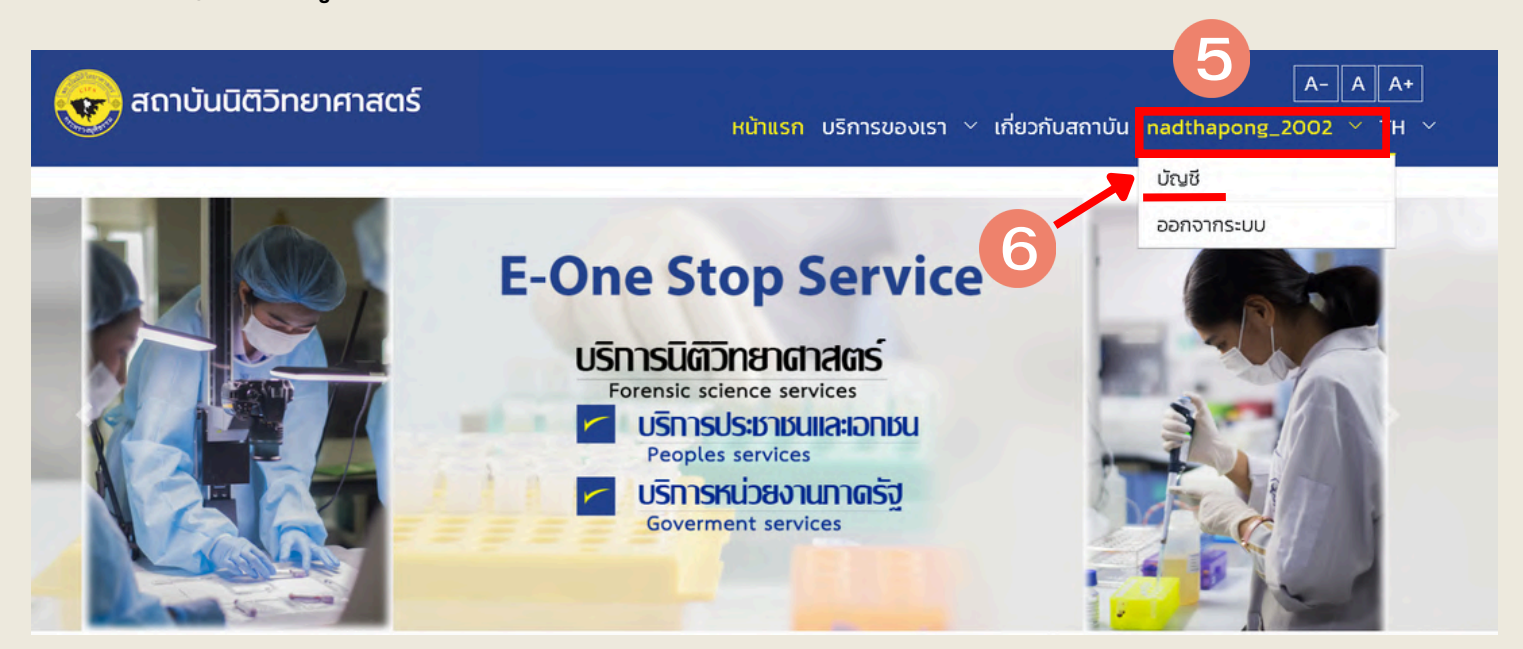

#### 7. ให้ผู้ขอรับบริการกดตรงไอคอน "ติดตามผล/รายงานผลฯ" ผู้ขอรับบริการ สามารถดาวน์โหลดไฟล์รายงานได้จากคอลัมน์ "รายงานการตรวจพิสูจน์" โดยคลิกที่ปุ่ม 🕁 "ดาวน์โหลด" (ภายในวงกลม)

| ได้<br>ภาพรวม                       | 🖾<br>ดิดตามผล/รายงานผลฯ                    | Д<br>การแจ้งเตือน       | ک<br>ش <sup>یر</sup> ة                                 |
|-------------------------------------|--------------------------------------------|-------------------------|--------------------------------------------------------|
| เลือกประเภทบริการ                   | เลือกสถานะ                                 |                         |                                                        |
| - เลือก -                           | <ul> <li>ฯ - เลอก -</li> </ul>             | ~                       | + เพิ่มการติดตาม/รายงานผล                              |
| เลขที่บริการ วันที่ขอรับบริการ      | รายงานจะแล้วเสร็จ<br>ภายในวันที่ ประเภทบริ | การฯ สถานะ              | รายงานการตรวจพิสูจน์ฯ                                  |
| 52567050746 28 พฤษภาคม 2567 11:26 เ | น. 24 มิถุนายน 2567 ตรวจยาและสารเสง        | ຫຕິດໃນເສ້ນผນ ສຳເรົຈແລ້ວ | 📥 <u>ดาวน์ไหลด</u><br>ภายในวันที่ 🔹<br>17 กรกฎาคม 2567 |
| « 1 »                               |                                            |                         |                                                        |

#### \*\*\*หมายเหตุ

รายงานผ<sup>ู้</sup>ลการตรวจพิสูจน์จะสามารถดาวน์โหลดได้ภายใน 30 วันหลังจาก การเผยแพร่ในระบบ โดยวันที่หมดระยะเวลาการดาวน์โหลดผลการตรวจพิสูจน์ จะปรากฏใต้ปุ่ม 🕁 "ดาวน์โหลด"

## 8. คลิกที่ปุ่ม 🛃 เพื่อดาวน์โหลดรายงานผลการตรวจพิสูจน์

| 😡 สถาบันนิดี:          | วิทยาศาสตร์                              |                                                                           |   |
|------------------------|------------------------------------------|---------------------------------------------------------------------------|---|
| ระบบสมาชิก             |                                          | หน้าแรก / ระบบสมาชิก / หน่วยงามภาครัฐ                                     |   |
| รายงานการตรวจพิสูง     | น์ฯ                                      |                                                                           |   |
| เลยที่ราดงาน           | วัน/เดือน/ปี ที่ออก<br>รายงาน ชื่อรายงาน |                                                                           |   |
| R2567060307            | 7 มิถุนายน 2567 รายงานตรวจพิสูจน์        | c/ClfsFsscFinalReport/dot_owner/service_no/file_cntent/R2567060307.pdf    |   |
| R2567060307            | 7 ปิถุนายน 2567 รายงานตรวจพิสูจน์        | c./ClfsFsscFinalReport/dept_owner/service_no/file_content/R2567060307.pdf | Þ |
|                        | ผลประเมินความ                            | มพึงพอใจผ่านระบบ                                                          |   |
| APPEAL<br>(tookowsteru |                                          |                                                                           |   |
| ที่อยู่                | ติดต่อ                                   | ช่องทางติดต่อออนไลน์ ดาวน์ไหลด CIPS E-SERVICE                             |   |

## 9. เมื่อผู้ขอรับบริการคลิกไฟล์รายงาน ระบบจะแจ้งให้กรอกรหัสซึ่งผู้ขอรับบริการจะ ได้รับรหัสในการเปิดไฟล์เป็น ตัวเลข 4 หลัก จาก Email ที่ใช้สมัครบริการ

|                                                                                                    |                                   | ^      | 1  |
|----------------------------------------------------------------------------------------------------|-----------------------------------|--------|----|
| <b>สถาบันนิดิริทยาศาสตร์</b> <reportcenter.cifs@cifs.mail.go.th><br/>ถึง ฉัน ♥</reportcenter.cifs@cifs.mail.go.th>                                                                                                    | ລ. 11 ນີ.ຍ. 11:00                 | ☆      | 1  |
| เรียน/Dear, นายสุรชาติ นิลดา                                                                                                    |                                   |        |    |
| ท่านสามารถรับไฟล์รายงานผลการตรวจพิสจบได้ที่ระบบ F-service โดยคลิกลิงภ์ https://eservice.cifs.go.th/?login_popup=1 เพื่อดำเนินการเข้า                                                                                                    | าสระบบและควา                      | าปโหส  |    |
| รายงาน                                                                                                    | IG10DDGG0011                      | a crie | เด |
| รายงาน<br>รหัสเปิดไฟล์โอกสาร คือ : 3991<br>มีเมลฉบับนี้เป็นการส่งโดยระบบอัตโนมัติ กรุณาอย่าดอบกลับ หากท่านต้องก<br>This is an automated email. Please do not reply. If you have a question, presses send your question to <u>reportcenter cifs@cifs mail.go.th</u> หรือติดต่อฝ่ายบริการ โทร. (+66<br>แอตโฉน์ : @cifs                                                                              | i) 02 142 2646<br>36) 02 142 2646 |        | 10 |
| รายงาน<br>รหัสเปิดไฟล์เอกสาร คือ : 3991<br>อันผลอบันนี้เป็นการส่งโลยระบบอัตโนมัติ กรุณาอย่าดอบกลับ หากท่านต่องก<br>This is an automated email. Please do not reply. If you have a question, prease send your question to <u>reportcenter cits@cifs mail.go.th</u> or contact customer services Tel. (+6<br>แอตไลน์ : @cifs<br>หมายเหตุ : กรุณาดาวน์โหลดไฟล์กายใน 30 วัน (25 พ.ค. 2567)            | i) 02 142 2646<br>(6) 02 142 2646 |        | 10 |
| รายงาน<br>รหัสเปิดไฟล์โอกสาร คือ : 3991<br>มีแลลบับนี้เป็นการส่งโดยระบบลัดโนมัติ กรุณาอย่าดอบกลับ หากท่านต่องก<br>This is an automated email. Please do not reply. If you have a question, please send your question to <u>reportcenter cits@cits mail.go.th</u> หรือติดต่อฝ่ายบริการ โพร. (+66<br>แอดไลน์ : @cits<br>หมายเหตุ : กรุณาดาวนโหลดไฟล์ภายใน 30 วัน (25 พ.ค. 2567)<br>ขอแสดงความนับถือ | () 02 142 2646<br>(6) 02 142 2646 |        | 10 |

10. ใส่รหัสที่ได้รับจาก Email เป็นตัวเลข 4 หลักในการเปิดไฟล์และกด Open file (ภายในกรอบสี่เหลี่ยม) ผู้ขอรับบริการจะได้รับรายงานผลการตรวจพิสูจน์ โดย ผู้ขอรับบริการสามารถบันทึกไฟล์รายงานผลการตรวจพิสูจน์นี้ ไว้ในคอมพิวเตอร์ เพื่อเปิดดูในครั้งต่อไปได้โดยต้องใส่รหัสในการเปิดไฟล์ทุกครั้ง

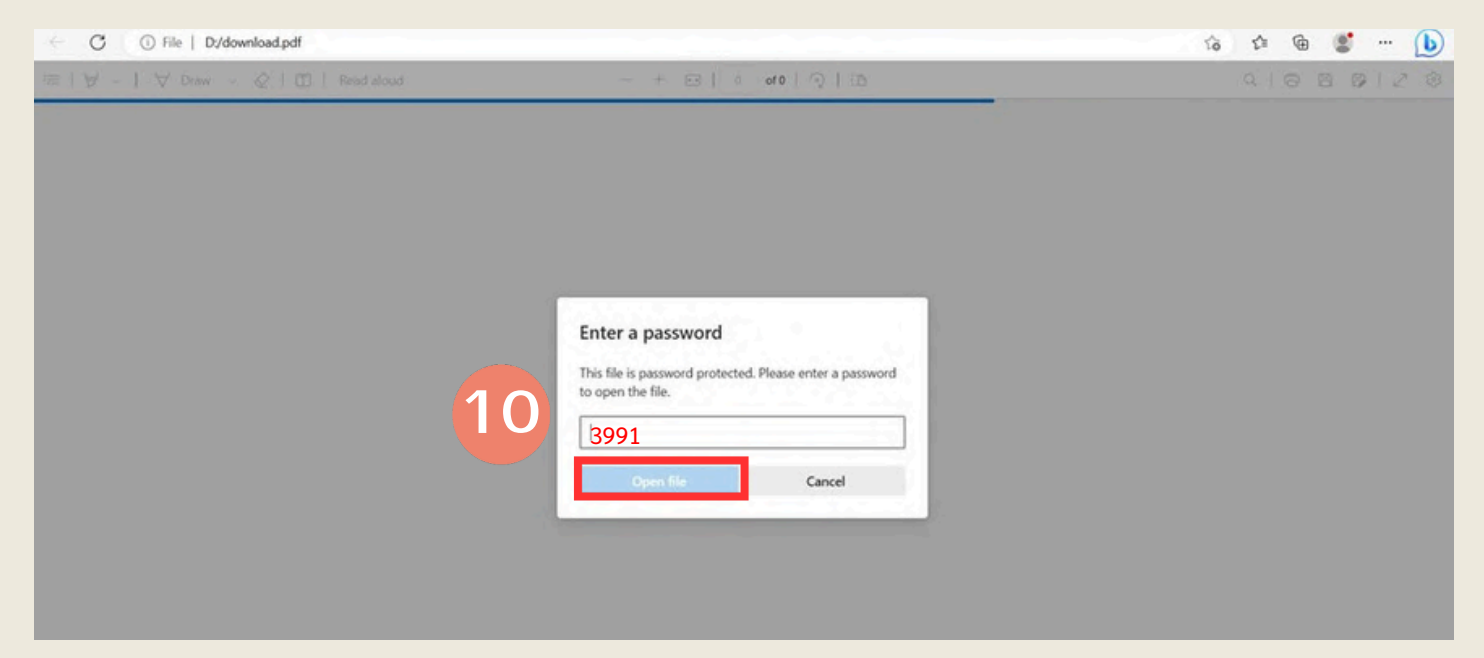

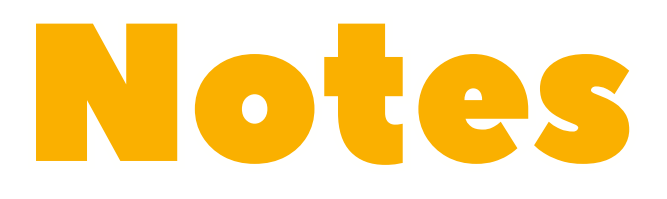

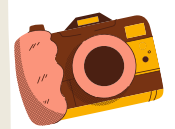

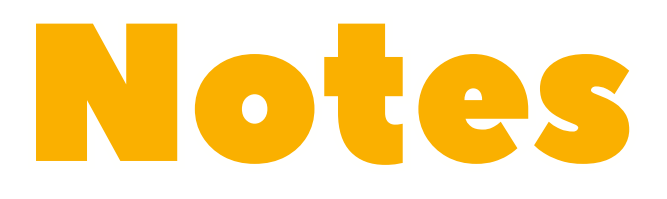

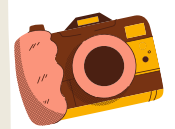